## GraphXMaster C50

## Installation and Maintenance Manual

# **Table of Contents**

| _ |                  | Section    | Contents                                  | Page            |
|---|------------------|------------|-------------------------------------------|-----------------|
| 1 | Introduction     | 1.1        | Component Identification                  | 1-2             |
| • |                  | 1.2        | Purchase Record and Servicing             | 1-2             |
| 0 | Installation and | 2.1        | Introduction                              | 2-1             |
| 2 | Setun            | 2.2        | Tools Required for Installation and Setup | 2-2             |
|   | Setup            | 2.3        | Unpacking the Cube                        | 2-2             |
|   |                  | 2.4        | Unpacking the Base (Base Optional)        | 2-2             |
|   |                  | 2.5        | Removing the Screen                       | 2-4             |
|   |                  | 2.6        | Removing Rear Access Panel                | 2-4             |
|   |                  | 2.7        | Assembling Bases                          | 2-5             |
|   |                  | 2.8        | Installing Cubes                          | 2-7             |
|   |                  | 2.9        | Install and Space Screens                 | 2-9             |
|   |                  | 2.10       | External Support                          | 2-11            |
|   |                  | 2.11       | Internal Connections                      | 2-12            |
|   |                  | 2.12       | Connecting a Source                       | 2-13            |
|   |                  | 2.13       | External Communication                    | 2-14            |
|   |                  | 2.14       | DIP-switch Settings                       | 2-14            |
|   |                  | 2.15       | Assigning Projector ID Numbers            | 2-16            |
|   |                  | 2.16       | Connect Power                             | 2-17            |
|   |                  | 2.17       | Turning the Projector ON                  | 2-17            |
|   |                  | 2.18       | Error Codes and Status LEDs               | 2-17            |
|   |                  | 2.19       | Adjust Image Size, Position and Quality   | 2-18            |
|   |                  | 2.20       | Multi-Axis Adjustment                     | 2-20            |
|   |                  | 2.21       | Adjusting the Image - The Service Menu    | 2-21            |
| • | RS-232C Serial   | 31         | Introduction                              | 3-1             |
| 3 | Communication    | 3.2        | Connection                                | 3-1             |
|   | Communication    | 33         | Types of Commands                         | 3_3             |
|   |                  | 3.4        | Message Format                            | 3-3             |
|   |                  | 3.5        | Messages                                  | 3-4             |
|   | Maintananaa and  | 4.1        | Introduction                              | 4.1             |
| Λ |                  | 4.1        | Maintenance Safety Guidelines             | 4-1<br>4_1      |
| - | Troubleshooting  | 4.2        | Environmental Specification               |                 |
|   |                  | 4.5<br>1 1 | General Cleaning and Inspection Guide     |                 |
|   |                  | 4.4<br>1.5 | Lamp Replacement                          | <del>4</del> -2 |
|   |                  | 4.5        | Troubleshooting Guide                     | 4-6             |
|   |                  | 4.0        |                                           |                 |
| 5 | Appendices       | А          | External Support                          | A-1             |
| J |                  | В          | Serial Communication Cables               | B-1             |
|   |                  | С          | External Control - Contact Switch         | C-1             |
|   |                  | D          | Error Codes                               | D-1             |
|   |                  | E          | User Menu Tree                            | E-1             |
|   |                  | F          | Service Menu Tree                         | F-1             |

NOTE: Due to constant research, the information in this manual is subject to change without notice

## Section 1

# Overview

| Section Contents:         | 1.1<br>1.2                                | Component Identification                                                                                                    |
|---------------------------|-------------------------------------------|----------------------------------------------------------------------------------------------------|
| Using this Manual         | The in<br>setup<br>you in<br>make<br>comm | formation contained in this manual will assist you during installation and<br>of the <i>GraphXMaster C50</i> (1Chip XGA DLP 50" Cube). It will also assist<br>a troubleshooting and maintaining the projector. It is recommended that you<br>reference to the available user manual, which describes all standard keypad<br>ands available to a typical user. |
| Typographical Conventions | The fo                                    | blowing typographical conventions are used in this manual:                                                                                                    |
|                           |                                           | <text><text><image/><section-header><section-header><section-header><section-header><text><text><text><text><text></text></text></text></text></text></section-header></section-header></section-header></section-header></text></text>                                                                                                    |

#### 1-2 | Section 1: Overview

#### Disclaimer

Every effort has been made to ensure that the information in this manual is accurate and reliable. Due to constant research, however, information is subject to change without notice. Christie Digital Systems assumes no responsibility for omissions or inaccuracies.

#### **1.1 Component Identification** The following components are included when purchasing a *GraphXMaster* C50 cube:

- Cube (complete with *GraphXMaster* 1Chip XGA DLP projector, optical mirror and multi-access adjuster)
- Warranty Registration Card

Ensure all items are present when unpacking cube. Immediately fill out the Warranty Registration Card and mail it directly to Christie Digital Systems, Inc.

Available with each system:

- GraphXMaster C50 User's Kit, includes:
  - User manual (54-017113-01P)
  - *GraphXMaster* C50 Installation and Maintenance Manual (54-017111-03P)
  - Remote keypad and 30ft. extension cable
  - 3 mm, 5mm and 6mm Allen keys
  - 13 x 10 mm wrench
  - Lint free cotton gloves

#### 1.2 Purchase Record and Servicing

**d** Fully trained Christie Digital Systems service technicians are available to quickly diagnose and correct projector malfunctions. If you encounter problems with your projector and require assistance, contact the authorized Christie Digital Systems dealer from which the projector was purchased.

Fill out the information below for your records.

#### Purchase Record

| D 1                      |  |
|--------------------------|--|
| Dealer:                  |  |
|                          |  |
| Deelen Diese Neuriteen   |  |
| Dealer Phone Number:     |  |
|                          |  |
|                          |  |
| Projector Serial Number: |  |
| 5                        |  |
|                          |  |
| Purchase Date:           |  |
| I dichase Date.          |  |
|                          |  |
| Installation Data:       |  |
| instantation Date.       |  |
|                          |  |
|                          |  |

# Installation and Setup

#### Section Contents:

| 2.1  | Introduction                              |      |
|------|-------------------------------------------|------|
| 2.2  | Tools Required for Installation and Setup |      |
| 2.3  | Unpacking the Cube                        |      |
| 2.4  | Unpacking the Base (Base Optional)        |      |
| 2.5  | Removing the Screen                       |      |
| 2.6  | Removing Rear Access Panel                |      |
| 2.7  | Assembling Bases                          |      |
| 2.8  | Installing Cubes                          |      |
| 2.9  | Install and Space Screens                 |      |
| 2.10 | External Support                          |      |
| 2.11 | Internal Connections                      | 2-12 |
| 2.12 | Connecting a Source                       |      |
| 2.13 | External Communication                    | 2-14 |
| 2.14 | DIP-switch Settings                       |      |
| 2.15 | Assigning Projector ID Numbers            |      |
| 2.16 | Connect Power                             |      |
| 2.17 | Turning the Projector ON                  |      |
| 2.18 | Error Codes and Status LEDs               |      |
| 2.19 | Adjust Image Size, Position and Quality   |      |
| 2.20 | Multi-Axis Adjustment                     |      |
| 2.21 | Adjusting the Image – The Service Menu    |      |
|      |                                           |      |

#### 2.1 Introduction

This section provides easy to follow, step-by-step instructions for installing and setting up a *GraphXMaster C50* videowall.

The instructions in this section make reference to a 2 X 2 videowall. Although videowalls can vary in size, the sequence of instructions and precautions do apply to all *GraphXMaster C50* installations.

Only qualified and trained setup technicians should attempt to install and setup a *GraphXMaster C50* videowall. Read and follow the instructions as they appear in this section.

### **!** CAUTION

The cube is heavy and hard to lift by a single person. A minimum of two people required to install (lift) the cubes on the first row. It is recommended that lift equipment or at least 4 individuals install additional rows.

#### 2.2 Tools Required for Installation and Setup

2.3

The following tools are required during installation:

- GraphXMaster User's Kit, includes (13 X 10 mm wrench, 3mm, 5mm & 6mm Allen keys and a pair of lint free gloves, User's Manual and Installation and Maintenance Manual)
  - Level
  - 1mm plastic spacers

Unpacking the<br/>CubePre-assembled cubes are packaged in a manner to prevent damage during<br/>shipping. Five screws, a foam pad and a bracket have been used strictly for<br/>shipping purposes and must be removed from the cube prior to setup. See Figure<br/>2.1. It is necessary to remove the rear access panel to gain access to the projector<br/>and multi-axis adjuster. Refer to 2.6 Removing Rear Access Panel.

Five screws are used to prevent the plates of the multi-axis adjuster from banging together during shipping, which could cause warping. Refer to the diagram below and remove the four screws located on the front bottom of the multi-access adjuster and the one screw located on the top right.

The foam pad provides support to the optical unit and multi-axis adjuster during shipping. It is located under the multi-axis adjuster. See Figure 2.1. To remove the foam pad, gently pull it out from under the multi-axis adjuster.

A secondary support bracket, located on the right side of the lamp module is used to prevent damage to the lamp module during shipping. See Figure 2.1. To remove the bracket supporting the lamp module, unscrew the two screws securing it to a permanent cube bracket. Grasp the bracket and slide it out from the unit. Do not use excessive force. If the bracket doesn't remove easily, adjust the horizontal position of the adjuster by turning the far-left adjustment screw clockwise.

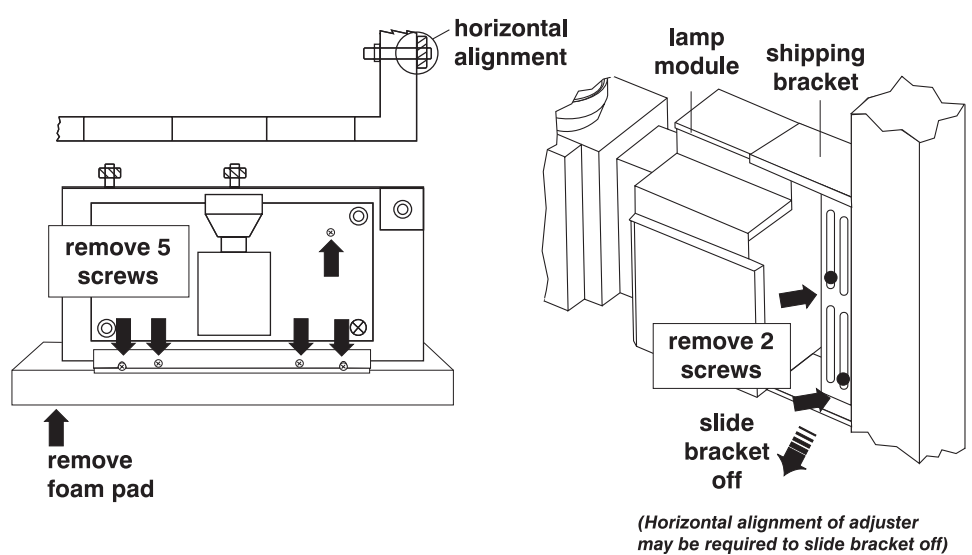

Figure 2.1. Remove shipping material

#### 2.4 Unpacking the Base (Base Optional)

Each base is shipped with a front panel, rear panel and side panel. The side panel is not required on all bases and can be removed. It also can be used as either a right or left side panel. A typical videowall installation requires that only the two outer bases have a side panel. Center bases do not require side panels and should be removed prior to base assembly.

*TIP:* Wait to install side panels until after bases have been assembled to prevent unnecessary surface scratches.

## To remove a side panel and secure it to the opposite side of the base:

- 1) Remove the 8 screws (with washers) securing the panel to the base.
- 2) Move the panel to the opposite side of the base.
- **3)** Align the mounting holes between the panel and the base and re-attach it using the same screws removed in Step 1.

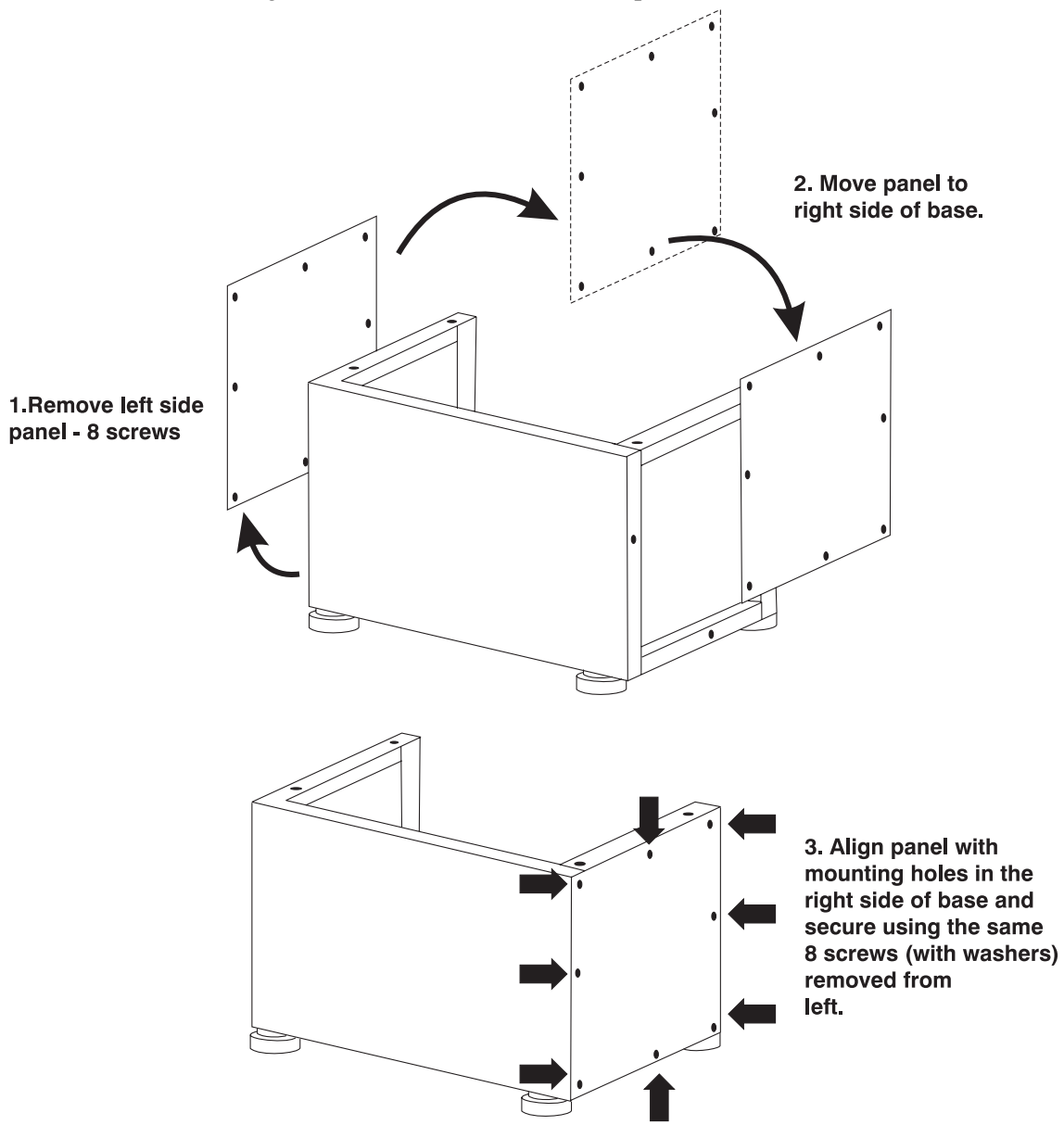

Figure 2.2. Changing base side panels

#### Mounting Hardware

When mounting two bases or two cubes together use a bolt, 3 washers and hex nut. When mounting a cube to a base or a top cube to a bottom cube, use a bolt with a spring and flat washer only. Top to bottom mounting doesn't require the third washer or hex nut. See Figure 2.3.

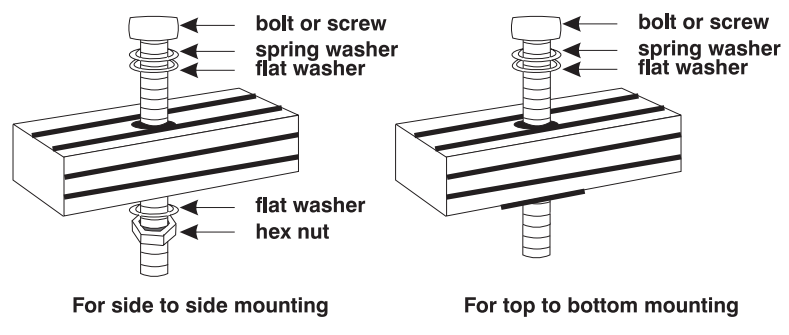

Figure 2.3. Mounting hardware

**2.5 Removing the Screen** It is important that screens (or "dummy screens") are removed from the cube before installation begins.

## **!** CAUTION

#### Two people are required to remove the screen. Wear gloves provided in the user's kit when handling the screen to prevent damage.

#### To remove a screen:

- 1) Have one person hold the screen from the front.
- 2) Unscrew the four M8 adjustment screws securing the screen to the cube frame, located at the rear of the cube. See Figure 2.4.
- 3) Gently, pull the screen off and set aside.

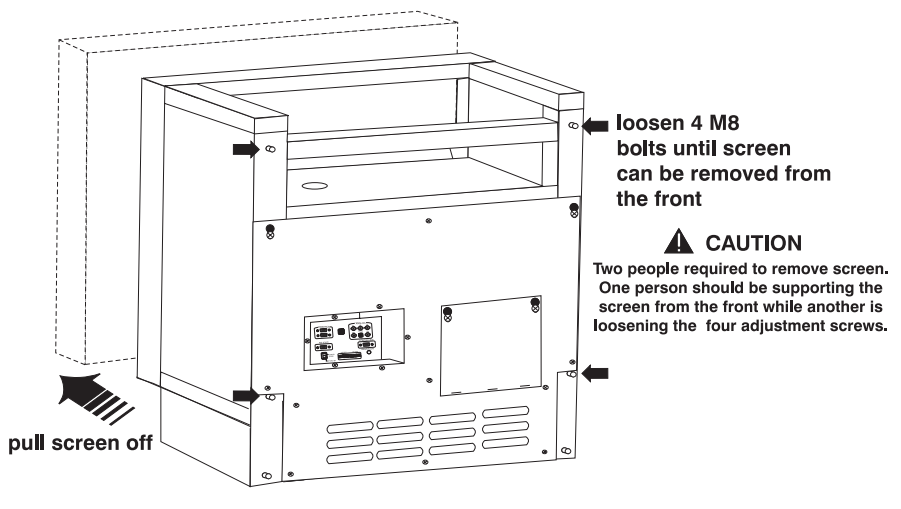

Figure 2.4. Remove screen

#### 2.6 Removing Rear Access Panel

After screens are removed from the cube it is necessary to remove the rear access panel. See Figure 2.5.

1) Loosen the screws (2) located in the top right and left corners.

- 2) Remove the 6 screws surrounding the control unit.
- 3) Remove the 9 screws securing the rear access panel to the cube.
- 4) Lift the rear access panel slightly and pull forward to remove.

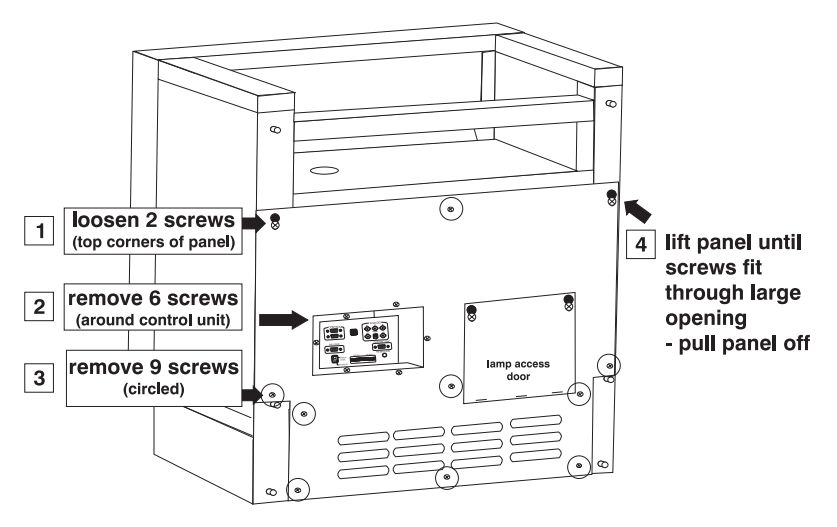

Figure 2.5. Remove rear access panel

**2.7 Assembling Bases** Completed cubes are of significant weight and cannot easily be moved. Therefore, assemble bases in the location they are intended to be within the room.

#### IMPORTANT

Ensure the cubes are mounted to/within a secure structure that can adequately support the weight of the cubes, if the optional base (available from Christie Digital Systems) is not used.

#### To assemble bases:

- 1) Ensure center bases have their side panels removed. (Refer to 2.4)
- 2) Move bases to the location designated for the videowall. This is important because it would be difficult to move an entire videowall once it has been built due to its extreme weight.
- **3)** Turn bases over so they rest on their top frame and the adjustable feet are facing up. This step allows for easy base adjustment. See Figure 2.6.

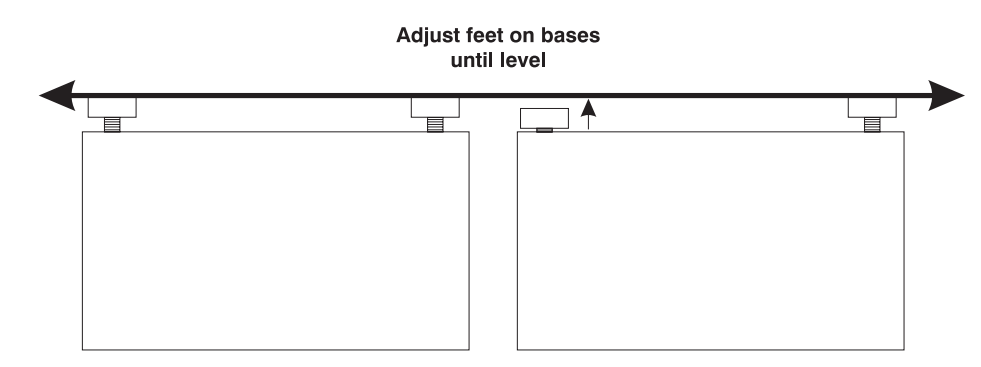

Figure 2.6. Level Base Feet

**4)** Using the 10 mm wrench adjust the four (4) adjustable feet of each base, turning clockwise or counter-clockwise. Make sure the threaded feet are fully engaged into the hex nut above the base. If not, you have adjusted the feet

too much. Using a level, ensure that all feet on a single base are level and that all bases measure level. See Figure 2.7.

TIP: Consider the height of the bases at this step. This will determine how visible the feet will be to the audience. The closer the feet are to the base the less visible they will be.

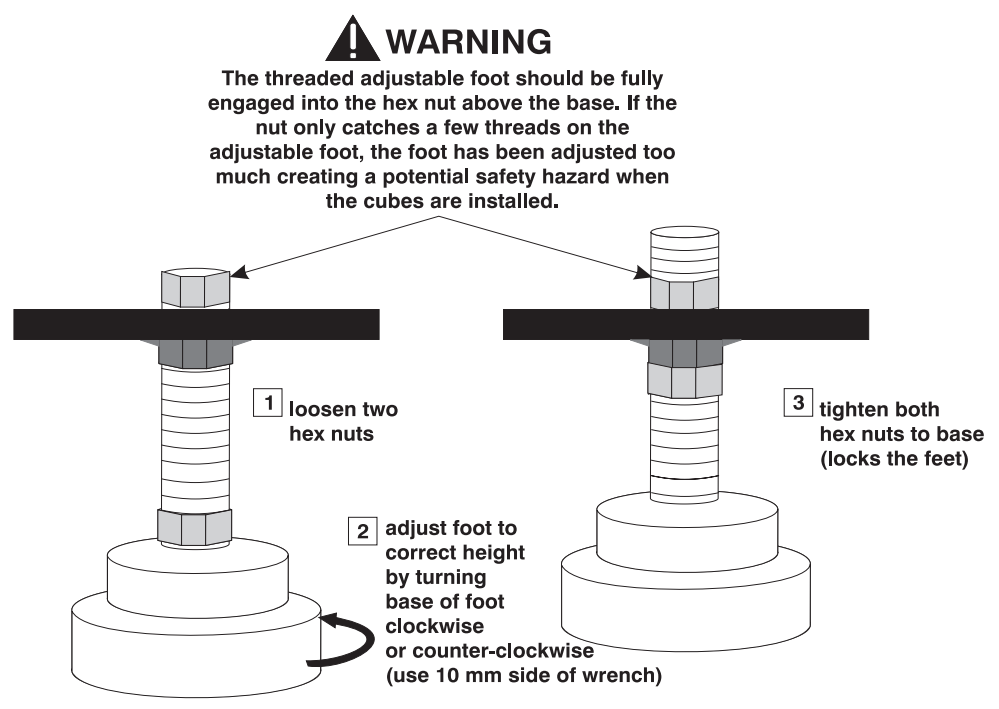

Figure 2.7. Adjusting Base Feet

- 5) Once bases are level turn them right side up.
- 6) Slide bases together. (Figure 2.8.)
- **7)** Fine adjust the height of the bases, if required. (Figure 2.9) Make sure the threaded feet are fully engaged into the base and visible. If not, you have adjusted the feet too much.

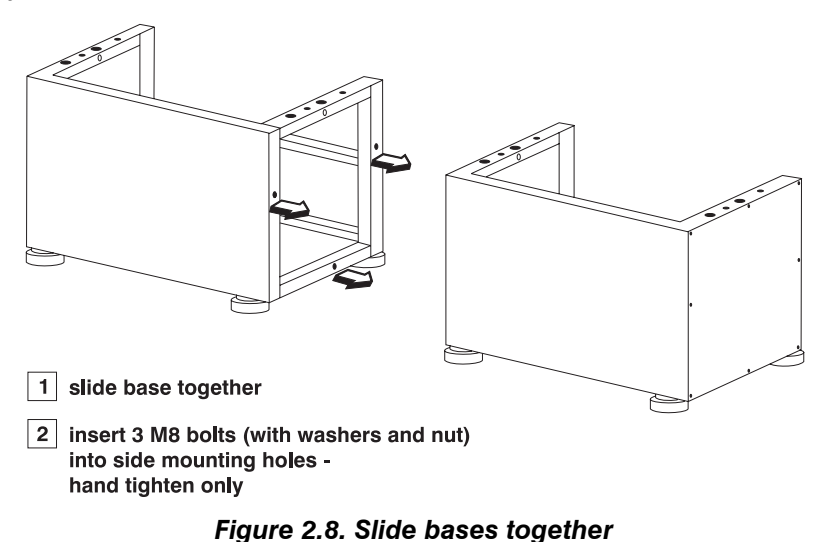

8) Insert the bolts provided with the base into the mounting holes at the adjoining sides of each frame (3 on each side). Install washers and hex nuts

over the bolts and hand tighten until snug (should be able to move bases slightly).

- **9)** Align the back and front edges of the base so they are flush with one another. (Figure 2.9.)
- **10)** Once bases are level and edges are flush, tighten the bolts and re-check that bases are level.

NOTE: Leveling and aligning the bases both vertically and horizontally, before cubes are installed, is extremely important and determines how well the videowall screens will match. If this is overlooked, screen matching will be difficult to achieve.

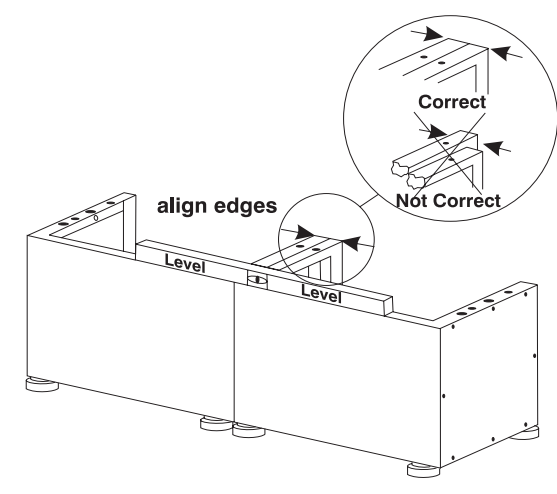

Figure 2.9. Level bases

#### 2.8 Installing Cubes

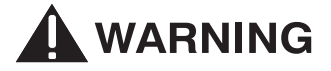

Cubes can be stacked to a maximum of 4 high using GraphXMaster C50 bases. (Horizontally the number of cubes used must be equal to or greater than the number of cubes stacked vertically.)

A videowall built more than four cubes high lacks stability and could cause bases to buckle.

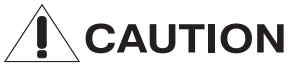

A minimum of two people required to install (lift) cubes on the first row. It is recommended that lift equipment or at least 4 individuals install additional rows.

#### To install a row of cubes:

- 1) Ensure cubes have their screens and rear access panels removed. Refer to 2.5 *Removing the Screen* and 2.6 *Removing Rear Access Panel*.
- 2) Beginning with the lower left cube, lift and set it on top of the base.
- 3) Align the cube with the mounting holes on the base. Using four M8 bolts and washers, mount the cube to the base. Hand-tighten bolts.

### **!** CAUTION

## Use caution when lowering the cube so fingers don't get caught in between the units.

4) Slide in the next lower cube and repeat Step 3. Repeat until all lower cubes are in place.

- 5) Make sure cubes are square, centered and level on the base. Check the alignment between the top corners of two cubes ensure they are flush. If not, a small shim may be needed.
- 6) Tighten the bolts between cubes and bases on the first row.
- 7) Insert four (4) M8 bolts (washers and nuts) between each cube and tighten.
- 8) Lift and slide the upper left cube on top of the lower left cube from the rear.
- **9)** Align the four mounting holes between the upper and lower cubes. Mount the upper cube to the lower cube with four (4) M8 bolts and washers. Hand-tighten bolts.
- 10) Slide in the next cube and repeat Step 9. Repeat until all cubes are in place.
- **11)** Make sure upper cubes are square, centered and level on the cubes below.
- **12)** Tighten the bolts between upper and lower cube.
- **13)** Insert four (4) M8 bolts between each upper cube and tighten.

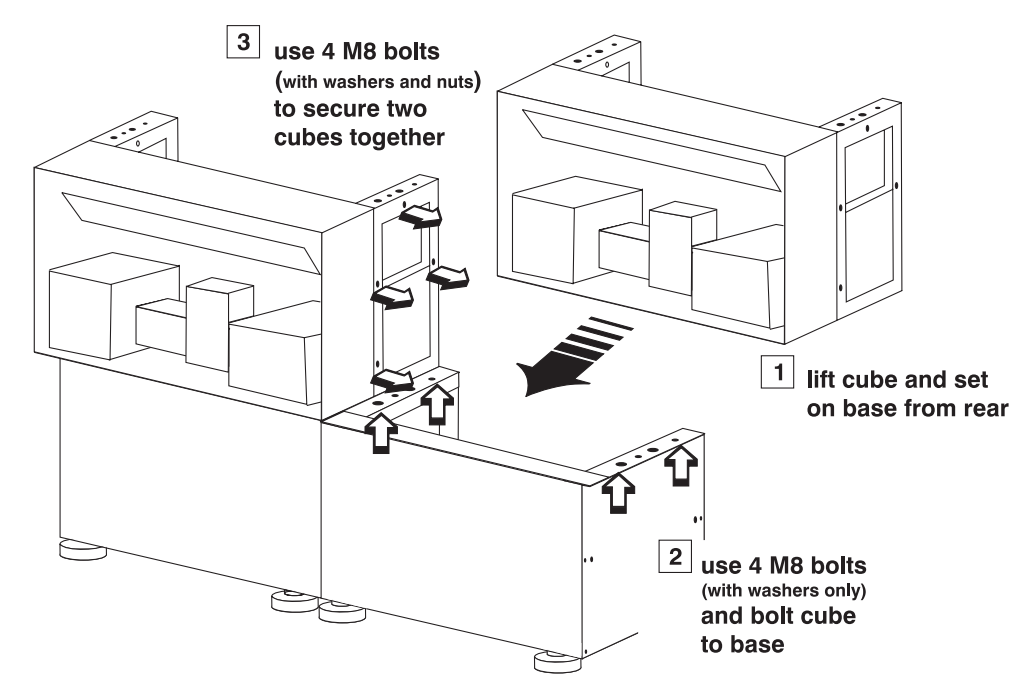

Figure 2.10. Securing cubes together

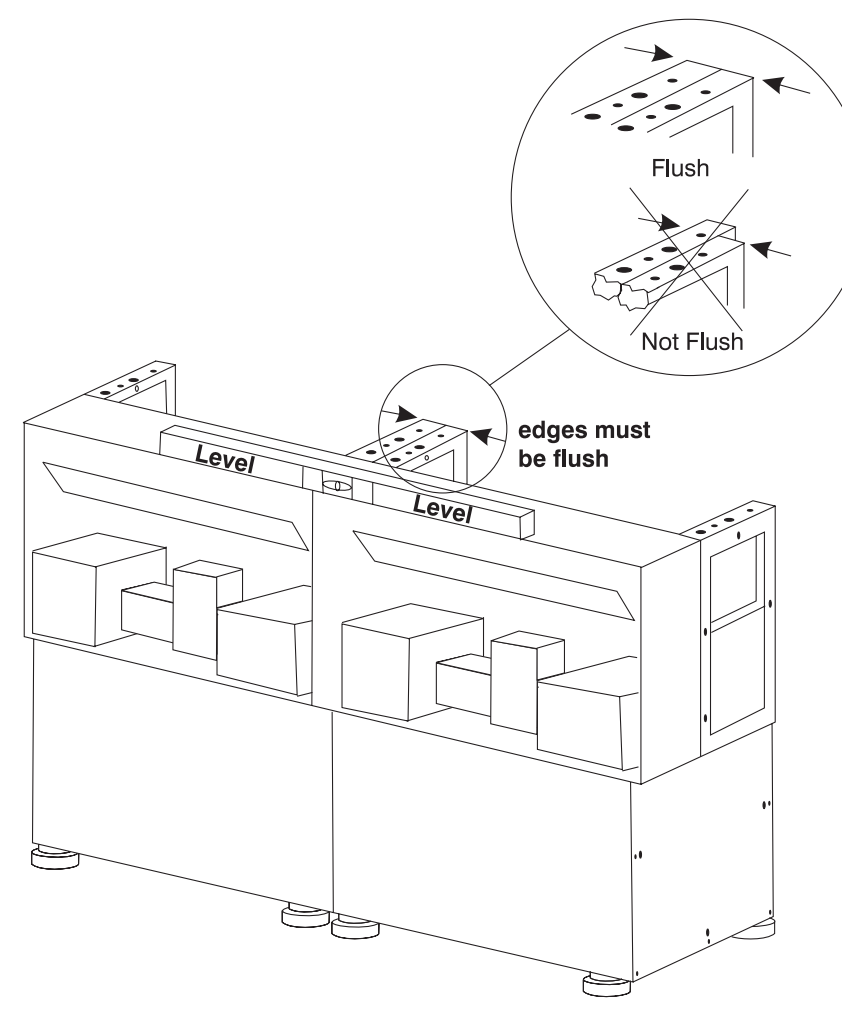

Figure 2.11. Level first row of cubes

2.9 Install and Space Screens

### **!** CAUTION

A minimum of two people required to install screens.

Wear cotton gloves provided in the User's kit whenever handling the screen to prevent damage

- 1) Remove plastic protective sheet from the screens Starting at one corner, peel back the plastic sheet from the screen. Remove the protective sheet from all screens prior to installation, otherwise it may affect screen spacing and may be difficult to remove altogether.
- 2) Install and space screens Install screens from left to right, starting with the bottom far left cube.

#### I<sup>st</sup> Row (bottom)

**a)** Carefully, lift the screen into position and secure it with the same 4 M8 screen bolts used to mount the "dummy" screen. Hand-tighten the bolts enough to safely and securely keep the screens in place.

## **!** CAUTION

## Do not bump the optical mirror when lifting the screen into position.

- **b)** Repeat (a) with the next cube (in the same row).
- **c)** Slide 1mm plastic spacers between the two screens. The screens should be square and even with a 1mm gap. To adjust spacing, loosen and re-tighten the bolts.

## **!** CAUTION

#### Do not over-tighten bolts - they could break and damage the screen. Tighten screen bolts to torque spec 8.5 ft·lbs.

## Don't loosen bolts too much when adjusting the space between screens – the screen could fall off.

d) Repeat steps a,b, and c with the remaining lower cubes.

#### 2<sup>nd</sup> Row

Make sure the bolts securing the bottom screens are tightened to spec before installing screens to the next row of cubes.

- e) Place two (2) 1mm plastic spacers on top of each screen installed to the first row of cubes. Spacers should be at equal distances from the edge of the cube. See Figure 2.13.
- f) Carefully, lift the next screen into position and secure it to the upper left cube with the same 4 M8 bolts used to secure the "dummy" screen. This screen should rest on the screen and spacers below. (The two spacers should be sticking out from in between the top and bottom screen.) Hand-tighten the bolts enough to safely and securely keep the screen in place.
- g) Repeat step f, with the next screen.
- **h)** Slide two (2) additional 1mm spacers between the two upper screens. The screens should be square and even with a 1mm gap. Loosen and re-tighten the bolts to adjust spacing. Follow the same precautions indicated in step c. See Figure 2.13.

#### **Additional Rows**

i) Repeat steps e - h for the next row of screens. (if applicable)

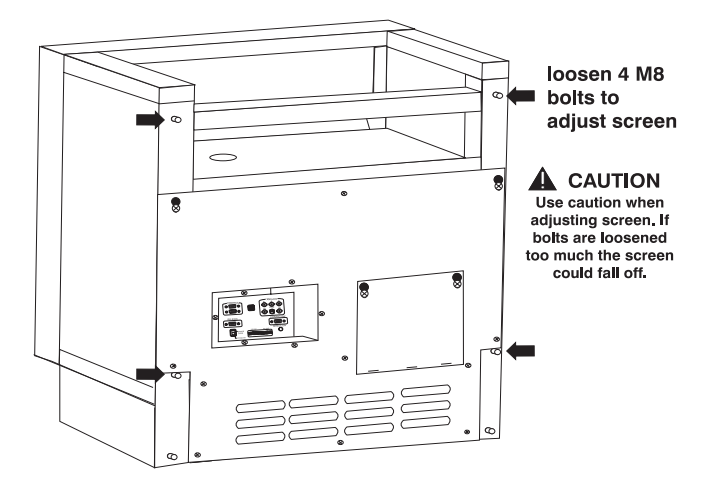

Figure 2.12. Screen adjustment screws

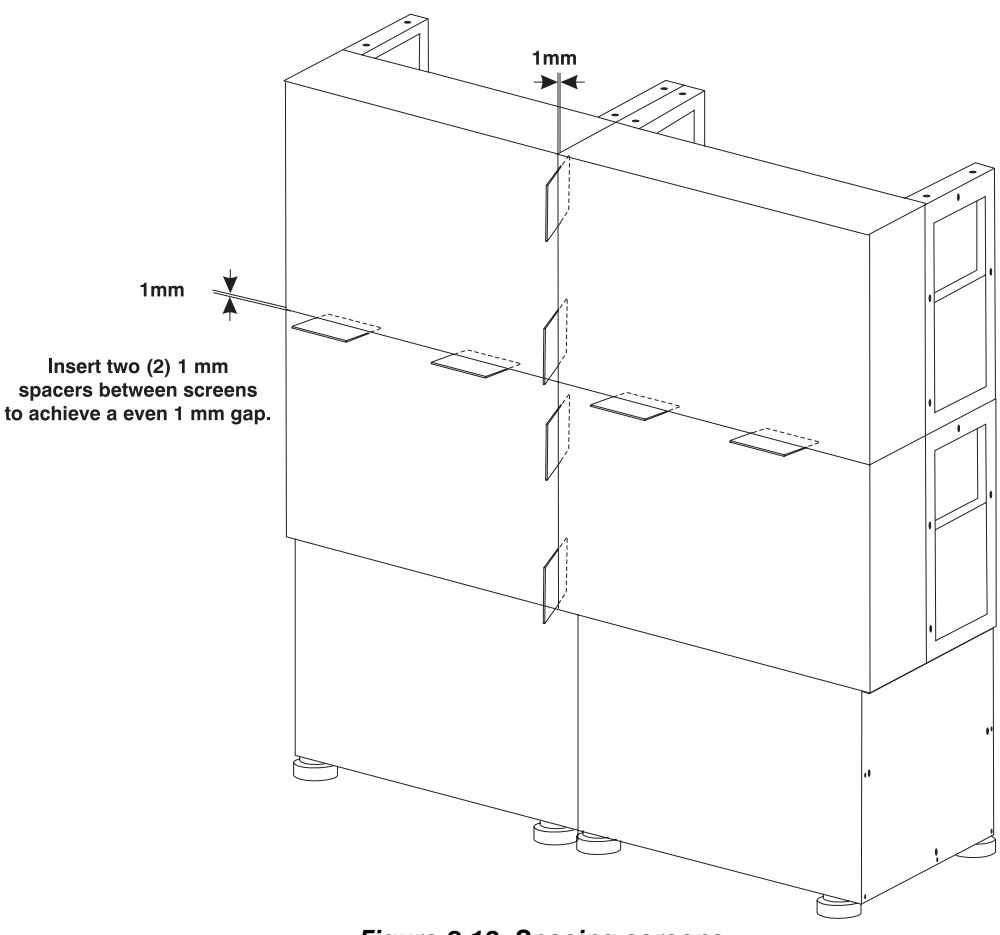

Figure 2.13. Spacing screens

j) Remove plastic spacers from between the screens when spacing is complete.

#### 

#### Don't jam spacers between screens when adjustment is complete – this could damage the screen and they would be difficult to remove unless the screen is removed first.

**2.10 External Support** The *GraphXMaster* C50 videowall can be built to a maximum of four (4) cube units in height. It is highly recommended that a videowall, two (2) cubes high, incorporate some method of external support. *It is a requirement for any installation greater than two cubes high to use external support.* The type of external support should be based on the installation and should be designed and implemented by a qualified installer.

The diagram below (Figure 2.14.) illustrates two possible methods of external support for a 2 X 2 videowall such as using threaded rods, as a possible ceiling mount, and rectangular bars as a possible wall mount.

There are several things to consider when designing external support for a videowall installation:

- The size of the installation (number of stacked cubes (max. 4 high))
- Physical characteristics of the cube installation (weight, center of gravity, mounting hole location)
- Are you using Christie Digital Systems designed *GraphXMaster* C50 bases?

Use the technical information in Appendix A when designing an external support method.

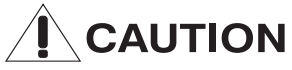

The GraphXMaster C50 bases have been designed to vertically support the GraphXMaster C50 cubes (to a max. of 4 high). If your installation uses a base system other than that available through Christie Digital Systems, ensure that it is adequate to support the weight of the cubes and that it provides at least four mounting holes (for the cubes). It is very important that the bases used are level to allow for screen matching.

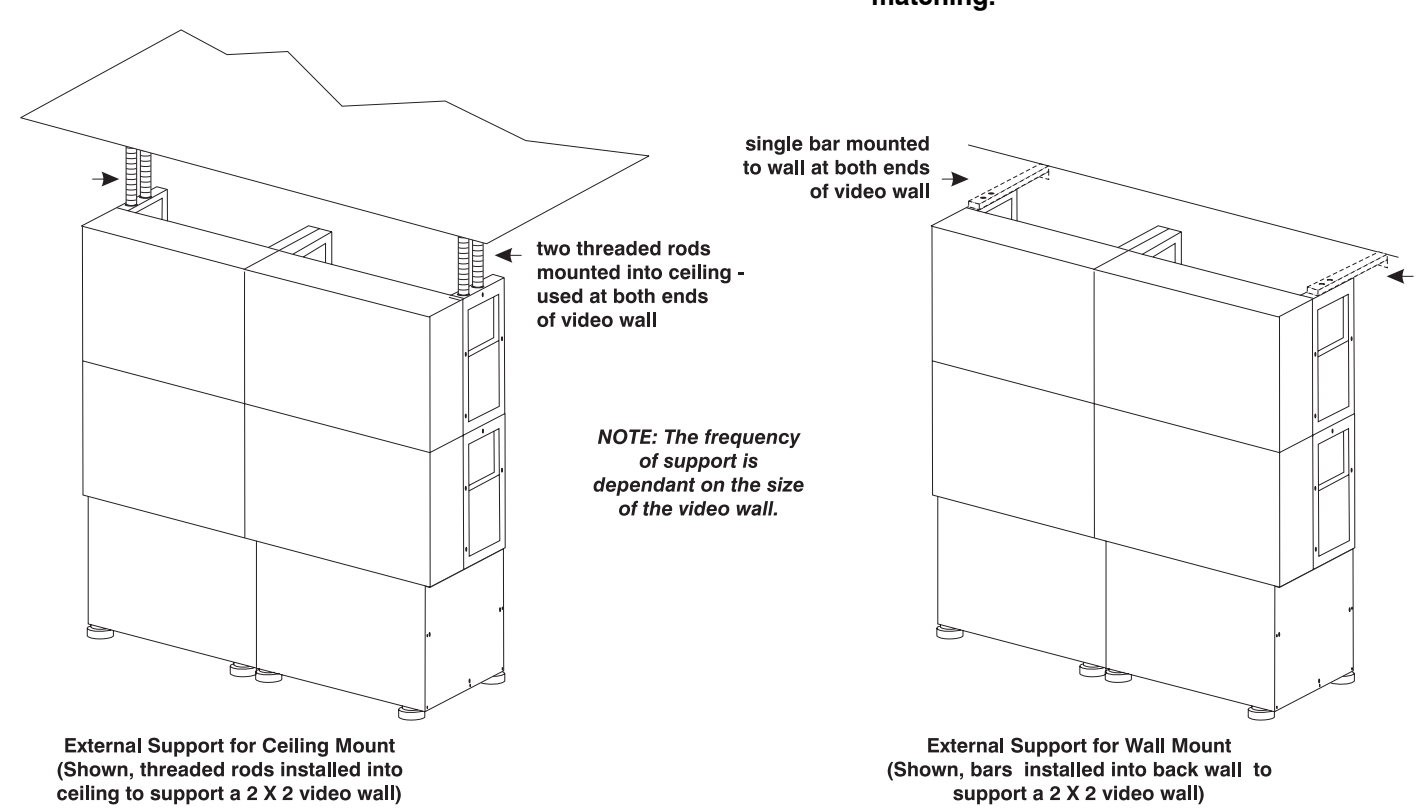

Figure 2.14. External Support

Once installation is complete it is necessary that you check the internal connections of the projector within the cube. They may have come loose during shipping.

The instructions in the remainder of this section are required to setup the projector, and adjust the geometry of the image. Once all the adjustments have been made, the rear access panel should be replaced. Refer to 2.6 *Removing Rear Access Panel*, and follow instructions in reverse.

The projector, located within the cube, is completely assembled when it is shipped. It is possible however, that a connection between the control unit and

#### 2.11 Internal Connections

the light engine becomes loose during shipping. Verify all connections are secure before proceeding with the installation process. See Figure 2.15.

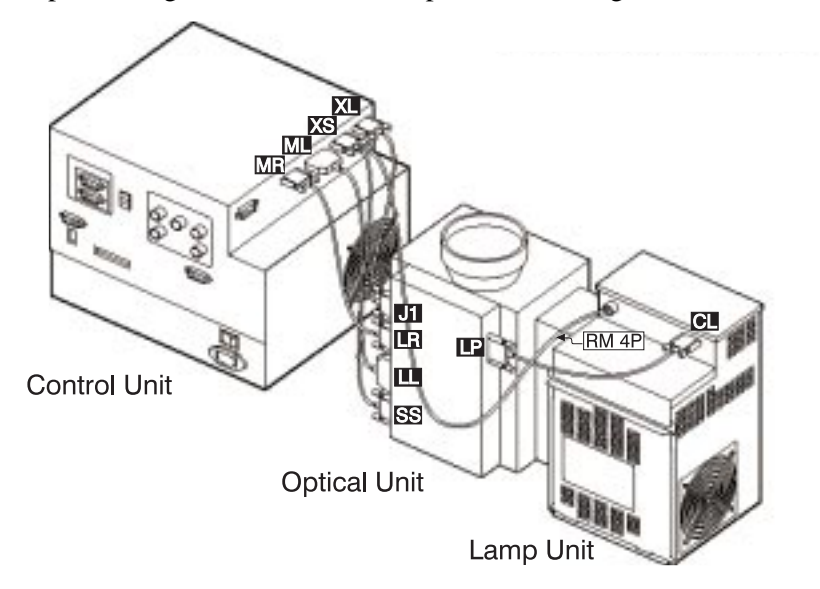

| Control Unit | t C | Optical Ur | nit | Lam | p Unit | Wiring             |
|--------------|-----|------------|-----|-----|--------|--------------------|
| MR           | то  | LR         |     |     |        | D-sub 15 Pin cable |
| ML           | то  | LL         |     |     |        | MDR 40 Pin cable   |
| XS           | TO  | SS         |     |     |        | D-sub 9 Pin cable  |
| XL           | TO  | J1         |     |     |        | D-sub 9 Pin cable  |
| 4-Pin        | то  |            |     |     | 4-Pin  | RM 4 Pin cable     |
|              |     | LP         | Т   | о   | CL     | D-sub 9 Pin cable  |

Figure 2.15. Verify Internal Connections

## 2.12 Connecting a Source

All external connections are made to the control unit. The standard RGBHV analogue input with BNC connectors is located in the top-right corner of the input panel. All connector are labeled and easily identifiable. Connect the horizontal (H) and the vertical (V) sync cables first and follow by connecting the red (R), green (G), and blue (B) cables. See Figure 2.16.

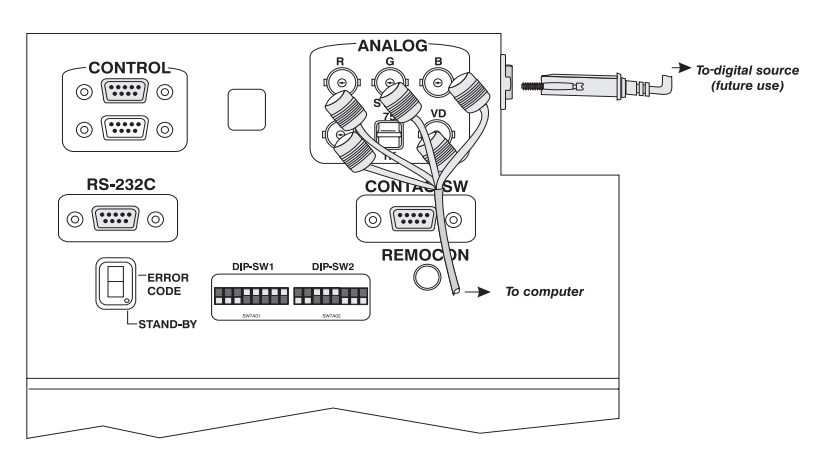

#### Figure 2.16. Connect a Source

There is also a 10-pin connector on the side of the control unit to connect a digital source intended for future use only.

#### Sync Switch

Located between the H and V inputs is a single switch labeled Sync 75 ohm/1kohm. Depending on the input signal, you can set the terminating resistance value of the separate sync signal input terminal to 75 ohm or 1 kohms.

**2.13 External Communication** Single or multiple projectors can be controlled without the use of the keypad through RS-232 commands. The equipment used to control the projector (computer or controller) must be compatible for this type of serial communication. Refer to *Section 3 – RS-232C Serial Communication* for instructions on setup and the use of control commands.

Located on the control panel is a contact switch which can be set for external control of certain projector functions such as power ON/OFF, Pic Mute ON/OFF, and analog or digital input switching.

See Appendix C for more information on the Contact Switch.

#### 2.14 DIP-switch Settings

Two DIP-switches are located on the input panel that allow you to:

- enable/disable the remote control of projectors.
- enable/disable simultaneous RS-232 and keypad control.
- set baud rate.
- select an input.
- assign a projector ID number.
- enable/disable serial communication.
- enable remote control power on.

These DIP-switches operate in binary code. Each DIP-switch contains 8 mini switches each representing a bit. You can select certain projector functions by turning these mini switches ON or OFF.

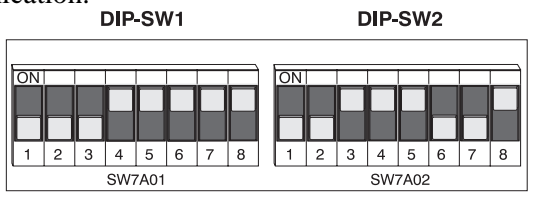

Default Settings

When a mini switch is in the UP position it is ON and when a mini switch is in the DOWN position it is OFF. Use Table 2.1. and Table 2.2. to set the mini switches to reflect the required settings.

*NOTE: 1) It is recommended that you use a fine tipped screwdriver to turn the mini switches ON or OFF. 2) These settings can be changed at any time to suit the needs of the user.* 

Table 2.1. DIP-switch 1

| Bit<br>Number | Switch Name | ON (up)                 | OFF (down)                | Notes:                                                                                                    |  |
|---------------|-------------|-------------------------|---------------------------|----------------------------------------------------------------------------------------------------|--|
| 1             | 422TERM1    | Terminator<br>Effective | Terminator<br>Ineffective | For networking control set<br>the last projector in a chain<br>to ON and all other sets to<br>OFF.             |  |
| 2             | 422TERM2    | Terminator<br>Effective | Terminator<br>Ineffective | For networking control set<br>the last projector in a chain<br>to ON and all other sets to<br>OFF.             |  |
| 3             | RS-232C     | RS-232C<br>Ineffective  | RS-232C<br>Effective      | For RS-232C control, set<br>the projector connected to<br>the computer to OFF – all<br>other projectors to ON. |  |
| 4             | ID1         |                         |                           | Use these bits to set the<br>projector ID number.<br>Refer to Table 2.3.                                       |  |
| 5             | ID2         |                         |                           |                                                                                                    |  |
| 6             | ID3         |                         |                           |                                                                                                    |  |
| 7             | ID4         |                         |                           |                                                                                                    |  |
| 8             | ID5         |                         |                           |                                                                                                    |  |

#### Table 2.2. DIP-switch 2

| Bit<br>Number | Switch Name | ON (up)                                                                                    | OFF (down)                                   | Notes:                                                                                                    |
|---------------|-------------|--------------------------------------------------------------------------------------------|----------------------------------------------|----------------------------------------------------------------------------------------------------|
| 1             | Wired       | To control<br>projector<br>on/off feature<br>with DIPSW2-<br>bit2 or the<br>contact switch | No external<br>control                       | When bit1 is ON you can turn<br>the projector on or off with<br>bit2 as well as the contact<br>switch. When bit1 is OFF, bit2<br>has no capability.                                                                |
| 2             | W-Power     | Turns projector<br>ON when bit1<br>is ON                                                   | Turns<br>projector<br>OFF when<br>bit1 is ON | When bit1 is ON you can turn<br>the projector on by setting bit2<br>to ON or off by setting bit2 to<br>OFF – most keypad functions<br>are still enabled except power<br>on/off. Must use bit2 for<br>power on/off. |
| 3             | Factory     | Set to ON                                                                                  | Invalid                                      | Factory setting. Do not adjust.                                                                                                    |
| 4             | INS1        | Input switch<br>(analog)                                                                   | Input switch<br>(digital)                    | Switch between analog and digital input when bit1 is ON.                                                                                                    |
| 5             | Baud Rate   | 19200bps                                                                                   | 9600bps                                      | Use to set baud rate.                                                                                                    |
| 6             | Factory     | Set to OFF                                                                                 | Invalid                                      | Factory setting. Do not adjust.                                                                                                    |
| 7             | Factory     | Set to OFF                                                                                 | Invalid                                      | Factory setting. Do not adjust.                                                                                                    |
| 8             | Remote      | Remote keypad<br>control<br>operable                                                       | Remote<br>keypad<br>control<br>inoperable    | Use to set keypad control.                                                                                                    |

#### Baud Rate

The baud rate is the speed of communication to and from the projector. Baud rates between the controlling device (computer, controller, switcher) and the projector must be the same. The projector's baud rate is set by DIP-switch 2, bit 5. When bit 5 is ON (UP position) the baud rate is set to 19200bps and when bit 5 is OFF (DOWN position) the baud rate is set to 9600bps.

#### **Keypad Setup**

The keypad supplied in the User's kit can be configured for use as a wired keypad or an IR remote keypad.

- 1) Set DIP-switch 2, bit8 ON for the projector to respond to the commands sent by the keypad.
- **2a)** For wired remote control, take the extension cable and plug one end into the keypad jack and the other end into the REMOCON jack on the input panel.
- <u>OR</u>
- **2b**) For IR remote control, simply remove the extension cable from both the jack on the keypad and the input panel. Do not adjust the DIP-switch setting.

To control individual projectors within a network, each projector must be given a unique two-digit set address or projector ID number. A valid ID number is assigned to a projector by adjusting the state of DIP-switch 1, bits 4 to 8. A valid projector ID number is any two-digit number between 01 and 31.

Each projector is assigned 0 0 as a default ID number. When this two-digit ID number is entered the user gains broadcast control of all projectors in the system. This ID number is set in the factory and cannot be changed. Refer to Table 2.3., for valid ID DIP-switch 1 settings.

## To assign a valid ID number and enable remote control of individual projectors:

- 1) Select an ID number and set DIP-switch 1. Refer to Table 2.3.
- 2) Verify the projector ID number by selecting (FUNCTION) + (DISPLAY) on the keypad. A small window appears that displays the ID number and identifies whether remote control is enabled or disabled.
- 3) Press **Esc** to return to presentation level.

#### Table 2.3. Valid ID#'s

| ID# | Bit4 | Bit5 | Bit6 | Bit7 | Bit8 |
|-----|------|------|------|------|------|
|     | ID1  | ID2  | ID3  | ID4  | ID8  |
| 1   | OFF  | ON   | ON   | ON   | ON   |
| 2   | ON   | OFF  | ON   | ON   | ON   |
| 3   | OFF  | OFF  | ON   | ON   | ON   |
| 4   | ON   | ON   | OFF  | ON   | ON   |
| 5   | OFF  | ON   | OFF  | ON   | ON   |
| 6   | ON   | OFF  | OFF  | ON   | ON   |
| 7   | OFF  | OFF  | OFF  | ON   | ON   |
| 8   | ON   | ON   | ON   | OFF  | ON   |
| 9   | OFF  | ON   | ON   | OFF  | ON   |
| 10  | ON   | OFF  | ON   | OFF  | ON   |
| 11  | OFF  | OFF  | ON   | OFF  | ON   |
| 12  | ON   | ON   | OFF  | OFF  | ON   |
| 13  | OFF  | ON   | OFF  | OFF  | ON   |
| 14  | ON   | OFF  | OFF  | OFF  | ON   |

#### 2.15 Assigning Projector ID Numbers

Section 2: Installation and Setup 1 2 - 17

| ID# | Bit4 | Bit5 | Bit6 | Bit7 | Bit8 |
|-----|------|------|------|------|------|
|     | ID1  | ID2  | ID3  | ID4  | ID8  |
| 15  | OFF  | OFF  | OFF  | OFF  | ON   |
| 16  | ON   | ON   | ON   | ON   | OFF  |
| 17  | OFF  | ON   | ON   | ON   | OFF  |
| 18  | ON   | OFF  | ON   | ON   | OFF  |
| 19  | OFF  | OFF  | ON   | ON   | OFF  |
| 20  | ON   | ON   | OFF  | ON   | OFF  |
| 21  | OFF  | ON   | OFF  | ON   | OFF  |
| 22  | ON   | OFF  | ON   | OFF  | OFF  |
| 23  | OFF  | OFF  | OFF  | ON   | OFF  |
| 24  | ON   | ON   | ON   | OFF  | OFF  |
| 25  | OFF  | ON   | ON   | OFF  | OFF  |
| 26  | ON   | OFF  | ON   | OFF  | OFF  |
| 27  | OFF  | OFF  | ON   | OFF  | OFF  |
| 28  | ON   | ON   | OFF  | OFF  | OFF  |
| 29  | OFF  | ON   | OFF  | OFF  | OFF  |
| 30  | ON   | OFF  | OFF  | OFF  | OFF  |
| 31  | OFF  | OFF  | OFF  | OFF  | OFF  |

#### 2.16 Connect Power

The AC outlet is located on the bottom-right of the input panel. When all other connections have been made, connect the three-pronged end of the AC power cable to the labeled AC outlet and the other end into the wall outlet.

The power requirement for *GraphXMaster* is 100 VAC to 240 VAC +/- 10% or 50 to 60 Hz.

## **!** CAUTION

#### Do not operate the projector if the input voltage is not within the specified range. This could damage the projector.

#### 2.17 Turning the Projector ON

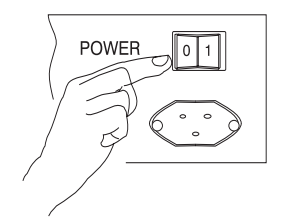

#### 2.18 Error Codes and Status LEDs

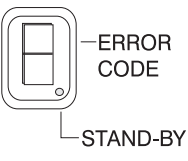

#### *To turn main power ON:*

- 1) Press the Main power switch in the ON position (1). You will notice:
  - the STAND-BY LED illuminates solid red.

#### To turn the projector ON:

1) Press and hold the power on button on the keypad for approximately 2 seconds.

You will notice:

- the cooling fans turn on immediately.
- the product logo is displayed on screen for approximately 30 seconds before it disappears and the image is displayed.

STAND-BY and ERROR CODE are the two LEDs (light emitting diodes) located on the projector. The STAND-BY LED illuminates solid red when the MAIN POWER switch is first turned ON and remains that way until the user turns the projector on.

The error code indicator displays 1 of 11 numbered codes. If an internal error occurs during operation, the error code led will illuminate displaying the code. The error code is not displayed on screen or through the RS-232C or RS-422A interface. It may be necessary to access the input panel to view the error code.

Therefore it is recommended that users are aware of how the projector is operating. If during use, the performance of the projector seriously deteriorates, request a technician to look at the projector before an internal error occurs.

A complete list of error codes is included in Appendix D.

#### 2.19 Adjust Image Size, Position and Quality

**e**, You can electronically and mechanically adjust the projector to improve the focus, size and position of the image on the screen.

#### **Orient the Image**

The image may be in the incorrect orientation when the projector is first turned on.

#### To display image in the correct orientation:

- **1)** Press **ENTER** + (**B**) + **ESC** to access the Service menu.
- 2) Use the ▲ and ▼ arrow keys to highlight the raster setting which orients the image correctly. *NOTE: The display will change as you navigate through the four options.*
- **3)** Press ENTER to accept a raster setting and exit to the Service menu. This setting is now saved into the internal memory of the projector.

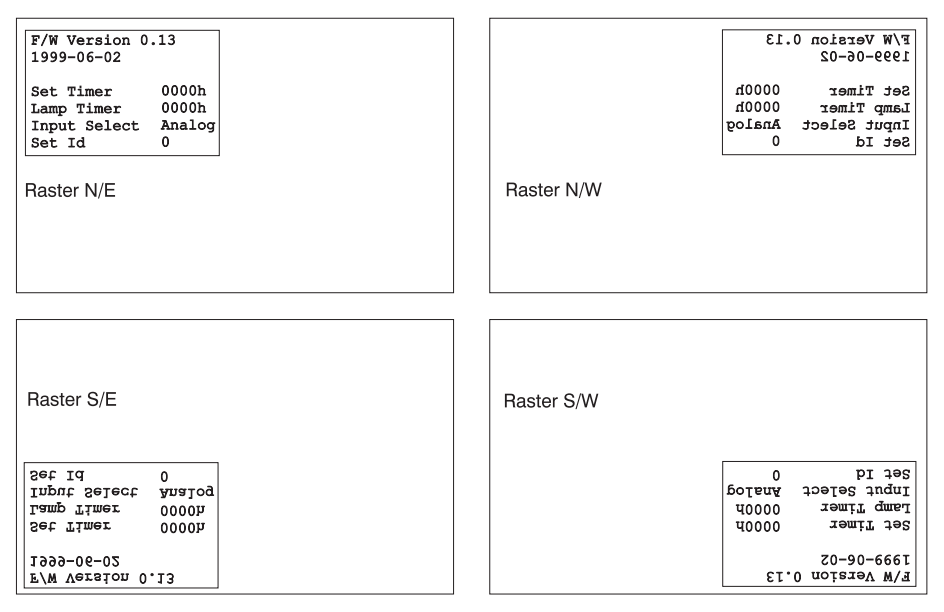

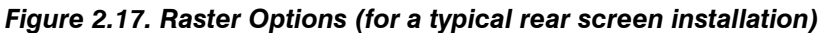

#### **Focus Adjustment**

The display may require manual focus adjustment at this point. It is recommended that two individuals perform this procedure; one to view the screen from an audience perspective and the other to focus the image. By adjusting the lens, each edge and center of the screen should be evenly and clearly focused.

#### To adjust image focus:

1) Loosen the mount-fixing ring around the barrel of the lens.

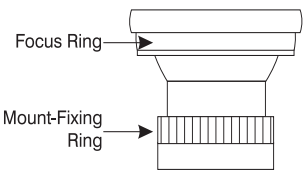

- 2) Rotate the lens until the center and all four edges of the screen are focused.
- 3) When the image is focused, tighten the mount-fixing ring.

#### Clock

Clock is a menu option commonly used to adjust RGB inputs. When you adjust clock you are adjusting the timing of the pixel sampling clock to match the timing of the incoming signal. Clock adjustment is typically required when the image seems unstable with strong vertical banding.

Use a test pattern that has strong vertical lines when performing this adjustment.

#### To adjust Clock:

- 1) Press MENU2, to access User Menu2.
- 2) Use the ▲ and ▼ arrow keys and highlight menu item Clock.
- **3)** Press ENTER . A smaller window appears with DIV and FINE options.
- 4) Use the and keys to increase of decrease the setting. Adjust the DIV setting until the vertical bands are as far apart as they can be – the image appears to be clearing. Remember this setting. If you keep adjusting Div, you will find that the vertical bands reappear and the image is at its original state. Use the first setting as DIV.
- 5) Press the **▼** key to highlight the FINE option.
- 6) Use ◀ and ▶ keys to increase or decrease the setting. Adjust the FINE setting until the image is free from any noise. Note this setting. Keep adjusting FINE, you will notice the noise reappears. Note this setting.
- 7) Set the FINE setting to any value between the two noted settings.
- 8) Press to return to Menu2 options. Menu settings are saved into memory when you exit the menu.

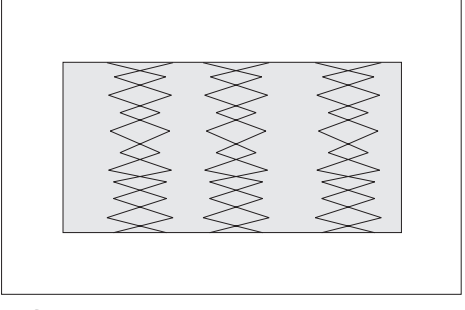

Original Display - strong vertical banding

Figure 2.18. Image with Strong Vertical Banding

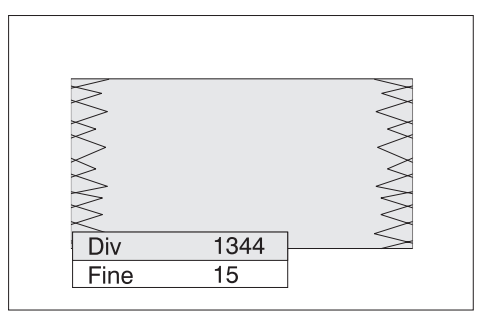

Figure 2.19. Adjust DIV setting

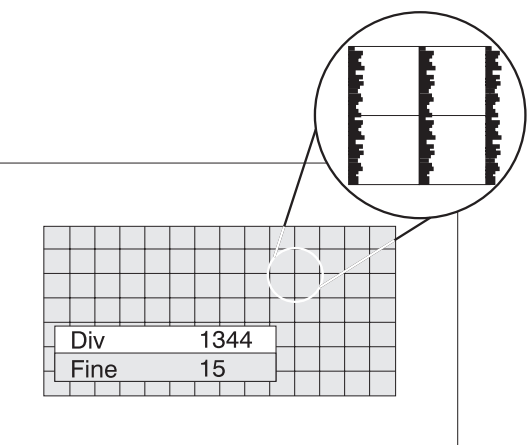

Figure 2.20. Adjust FINE setting

#### Phase

Phase adjustment allows you to position the image so it is centered on the screen. To move the image from side to side adjust H-Position. To move the image up or down adjust V-Position. See Figure 2.21.

#### To adjust phase:

- 1) Press MENU2, to access user Menu2.
- 2) Use the **A** and **T** arrow keys and highlight menu item Phase.
- **3)** Press ENTER. A smaller window appears with H-Position and V-Position options.
- **4)** Use ▲ and ▼ keys to highlight H-Position option.
- 5) Use the and keys to increase or decrease the setting until the image is centered horizontally on screen.
- 6) Press the 🔽 key to highlight the V-Position option.
- 7) Use **④** and **▶** keys to increase or decrease the setting until the image is centered vertically on screen.
- 8) Keep adjusting horizontal and vertical position until the entire image is positioned correctly on screen.

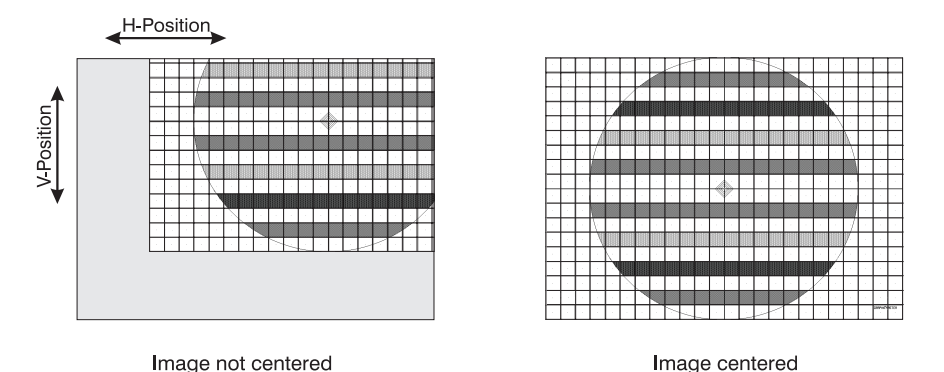

Figure 2.21. Adjust Horizontal and Vertical Phase

### **2.20 Multi-Axis Adjustment** Follow the steps provided to quickly and effectively correct image geometry and sizing on screen. To perform this procedure two people are required: one to view the screen from an audience perspective and the other to make adjustments.

Use a test pattern that has vertical and horizontal lines, squares and an outer border. Display the same test pattern on each of the screens.

Figure 2.22. identifies the various adjustment knobs of the multi-axis adjuster.

#### To adjust an image:

- 1) FOCUS Focus image using the Focus Adjustment procedure outlined in 2.19.
- **2)** Loosen the **black** lock screws before making any adjustments. DO NOT loosen the lock screws found on the silver collars this will affect the original reference point of the adjuster.
- 3) ZOOM OUT Zoom the image out until it is smaller than the screen.
- **4)** HORIZONTAL and VERTICAL POSITION Center the image on the screen.
- 5) Adjust TILT Use the edges of the screen as reference. The outer edges of the image should be parallel to the edge of the screen.

- 6) Adjust HORIZONTAL and VERTICAL KEYSTONE Adjust the image so it is perfectly rectangular to fit the screen no distortion in picture geometry.
- 7) Adjust ZOOM and HORIZONTAL and VERTICAL POSITION Enlarge the image by turning the front adjustment knob in a clockwise direction until it fills the screen. Center the image by adjusting horizontal and vertical position. The outer border of the image should be clearly visible.
- 8) Lock the **black** lock screws on each adjustment collar. This prevents the multi-axis adjuster from drifting over a period of time.

NOTE: If matched screens cannot be achieved at this point, try re-focusing the image. This will cause a small shift in image position. After focusing, re-attempt to adjust the image using the steps outlined above.

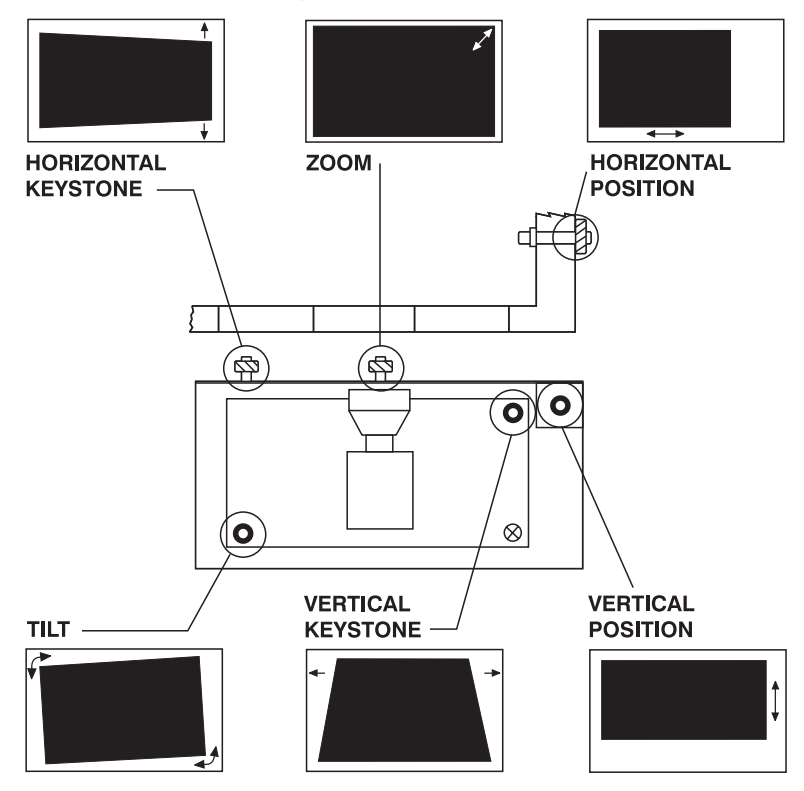

Figure 2.22. Multi-axis adjustments

Once the projector is properly installed it can be setup using the functions available in the Service Menu. There are eight items that can be adjusted to create the best quality image: Set CSC, W-Gradation, R,B, and B-Gradation, Set White Balance, Raster, Set Dither, Logo and Lamp Timer Reset.

Refer to *Appendix F* for a complete overview of the Service Menu. The menu tree will assist you in navigating the Service Menu and adjusting the various service options.

#### To access the Service Menu:

• Press ENTER + B + ESC

You must enter the Service menu code within one second to gain menu access. Only the first item in the menu will be displayed on screen. Use the  $\triangle$  and  $\nabla$  keys to advance or go back to a previous menu item.

#### 2.21 Adjusting the Image – The Service Menu

You can <u>temporarily</u> exit the Service menu by pressing the <u>sc</u> key. This allows you to access a user menu, adjust user menu items, turn R,G,B on/off etc To quickly return to the Service menu, press <u>sc</u> again. This feature is useful during CSC and Gradation setup because it's necessary to access User Menu1 to select different presets.

To completely exit the Service menu and restrict its access from a user you must re-enter the Service menu code ENTER + B + ESC.

#### WARNING

Verify that the Service menu cannot be accessed, by pressing the Esc key after completing a service menu procedure and before the keypad is given to a user. This will prevent unauthorized access to the Service menu and setting changes.

#### Set CSC

Set CSC is the first item in the Service menu, which stands for Color Space Control. In User Menu1 there are three CSC settings (Normal, White and RGB) that provide various color purity variations for a user to select. From the Service Menu, you can adjust the variation of color purity for each of the three userdefined CSC settings. This function is useful when you are trying to match the colors between several screens in a system. Colors can vary between images when they are from a different source.

#### To adjust Set CSC:

- **1)** Supply a 100% white signal.
- **2)** Press  $\mathbb{E} \times \mathbb{E} \times \mathbb{E} + \mathbb{E} \times \mathbb{E} \times \mathbb{E$
- **3)** "Set CSC" is displayed on screen.
- Press ENTER to select. The preset currently selected in the user menu will be displayed. For example, if Normal is the CSC setting in user Menu1 then Normal is the preset that will be adjusted. If you want to adjust the settings for White or RGB, you must first select them through user Menu1. Press ESC . Press MENUT. Use the ♥ key until CSC is highlighted. Press ENTER. Use the ▶ and /or ◀ arrow key and select Normal, RGB or White.
- 5) Press **Esc** to exit the user menu.
- 6) Set all projectors to broadcast control (ID 00).
- 7) Before you re-enter the service menu turn (B) and (G) off and display only monochrome red on all screens.
- 8) Press **Esc** to quickly re-enter the Service menu.
- **9)** Check each screen to determine if a difference in brightness of red exists between screens.
- 10) If there is a difference, use the d key and reduce the brightness of the brightest screen to that of the darkest screen.
- **11)** Repeat Step 10 until all screens match in brightness.
- **12)** Check each screen to determine if a difference in chromaticity exists between screens. Pick the screen which you believe displays the most correct red colors.
- **13)** Use the **v** key and highlight R-G.
- 14) Use the or ▶ keys to adjust the amount of red that should appear in the color green.
- 15) Repeat Step 13 and Step 14 for R-B.

- 16) Repeat Step 7 to Step 14 for the other two monochrome colors <sup>(G)</sup>(green) and <sup>(B)</sup> (blue).
- **17)** Check that each screen has the same brightness and chromaticity in monochrome white (original signal). If there is a noticeable difference between screens repeat Step 9 to Step 16 again.
- **18)** After you have successfully completed the adjustment for CSC NORMAL, repeat this procedure for CSC WHITE and CSC RGB.
- **19)** Press **ESC** to return to presentation level.

#### **Gradation Adjustment**

You can adjust the brightness and the difference of color tone between adjoining segments of the screen independently. It is recommended that you adjust R, G and B-Gradation first and only if required adjust W-Gradation.

Although settings can be adjusted between -128 to 127, it is recommended that you try to keep gradation settings in the range of -50 to 50. Figure 2.23 identifies the segments of the screen that will be affected during adjustment.

#### To adjust gradation:

- **1)** Supply an 80% white signal.
- 2) Press  $\mathbb{ENTER} + (\mathbb{B}) + \mathbb{ESC}$  to access the Service Menu.
- 4) Press ENTER to select.
- 5) Use and keys to adjust the difference in color tone and brightness for each segment of the screen starting with R-TOP. (Use the key to move to the next segment R-BOTTOM etc.)
- 6) Repeat Step 5 for each segment of the screen.
- 7) Repeat Step 3 to Step 6 for G-Gradation and B-Gradation. Must exit the Service menu, (B), (a) or (B) on or off to display each color OR change input signal to display each color.
- 8) As you are making the adjustments check the color tone and brightness of the whole picture so that the screens are unified as a multi-screen system.

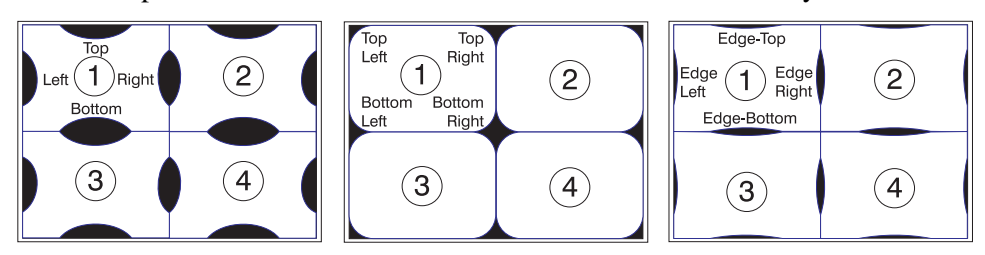

Figure 2.23. Adjusting Gradation

#### Set White Balance

#### To adjust Set White Balance:

- 1) Supply an 80% white signal.
- 2) Press  $\mathbb{E} \times \mathbb{E} + \mathbb{B} + \mathbb{E} \times \mathbb{E}$  to access the Service Menu.

- **3)** Press 🗹 until Set WHITE BALANCE is displayed.
- 4) Press ENTER to select White Balance Low is displayed.
- 5) Use the <a>A</a> and <a>E</a> keys to adjust the amount of red that appears in white. Press the <a>V</a> key to adjust the amount of green that appears in white. Repeat for blue. NOTE: When making these adjustments check to see that the color of white is uniform on all screens.
- 6) Press  $\blacksquare$  to select White Balance Middle.
- 7) Repeat Step 5 for White Balance Middle.
- 8) Press ▼ to select White Balance High.
- 9) Repeat Step 5 for White Balance High.

#### Raster

This function allows you to orient the image correctly. Raster settings can be reversed vertically or horizontally with  $\blacksquare$ ,  $\blacktriangleright$ ,  $\blacktriangle$  and  $\bigtriangledown$  keys. This is necessary to orient the image correctly in direct rear screen projection and rear screen projection with folded optics. See *Orient the Image* earlier in this section.

#### Set Dither

This is a factory testing function. The default setting should be sufficient for any image that appears normal.

The default setting is:

| DARK/B | Dark   |      |
|--------|--------|------|
| FIELD  | FIX    | On   |
| FIELD  | SELECT | Even |

The following dither settings can be adjusted:

#### FIELD FIX

ON – Field Fix should be ON when you want to fix the dither pattern processing in the field direction.

OFF – Field Fix should be OFF when you want to perform dither pattern processing in the FIELD direction.

FIELD SELECT – this is only effective when the FIELD FIX setting is ON.

EVEN – used to select an even dither pattern.

ODD - used to select and odd dither pattern.

DARK/BRIGHT - this is only effective when the FIELD FIX setting is OFF.

DARK – used to fix the processing of the dither pattern of the left side of the screen in the FIELD direction (approximately 30 pixels).

BRIGHT – used to perform the processing of the dither pattern of the left side of the screen in the FIELD direction (approximately 30 pixels).

#### Logo

This function allows you to turn the logo on or off. If the logo setting is ON, the logo will appear for approximately 30 seconds from the time power is turned on. There will be a blank screen for approximately 30 seconds if the logo setting is OFF.

#### Lamp Timer Reset

Use this function to reset the lamp timer to 0000 hours when the lamp has been replaced. You can view the current number of hours the lamp has been used by pressing the **DISPLAY** key.

#### To reset the lamp timer:

- **1)** Press ENTER + (B) + ESC to access the Service Menu.
- 2) Press ▼ until Lamp Timer Reset is highlighted. A smaller window appears with the message "Lamp Timer Reset OK?"
- 3) Use the ▲ and ▼ keys and highlight option YES to reset. (If NO is selected the operation is cancelled.)
- 4) Press ENTER to begin resetting.
- 5) Press (DISPLAY) and verify the lamp timer is set to 0000hrs.

#### **REMINDER:**

Don't forget to completely exit the Service menu by re-entering the service menu code  $\boxed{\text{ENTER}} + \textcircled{B}_{+} \xleftarrow{\text{Esc}}$ . Press  $\underbrace{\text{Esc}}$  to verify the service menu is locked and cannot be accessed by users.

| Set CSC           |                      |
|-------------------|----------------------|
| W-Gradation       |                      |
| R-Gradation       |                      |
| Set White Balance |                      |
| Raster            |                      |
| Set Dither        |                      |
| Logo              |                      |
| Lamp Timer Reset? | LAMP TIMER RESET OK? |
|                   | YES<br>NO            |

# **RS-232C Serial Communication**

| Section          | Contents:  | 3.1       Introduction       3-1         3.2       Connection       3-1         3.3       Types of Commands       3-3         3.4       Message Format       3-3         3.5       Messages       3-4                                                                                                    |  |  |  |  |
|------------------|------------|----------------------------------------------------------------------------------------------------|--|--|--|--|
| 3.1 Introduction |            | <i>GraphXMaster</i> serial communications allow simultaneous interfacing and control of one or more projectors and accessories by an external controller. Once connected to the RS-232 port of the projector, controllers can access projector controls and setups, issue commands or queries and receive replies. |  |  |  |  |
|                  |            | This type of communication is useful for:                                                                                                    |  |  |  |  |
|                  |            | downloading projector software upgrades                                                                                                    |  |  |  |  |
|                  |            | • controlling one or multiple projectors                                                                                                    |  |  |  |  |
|                  |            | • automating events on the projector (external custom software required)                                                                                                    |  |  |  |  |
| 3.2              | Connection | Standard serial communication cables are required to connect a PC or controller to the projector. Use a null modem cable (wires 2 and 3 are crossed) to connect the controller to the first projector in a network and straight through cables for connecting all remaining projectors.                            |  |  |  |  |
|                  |            | To control a single projector using RS-232C serial communications:                                                                                                    |  |  |  |  |
|                  |            | 1) Connect one end of the "null modem" serial communication cable to the source (computer or controller) and the other end to the RS-232C port. See Figure 3.1.                                                                                                    |  |  |  |  |

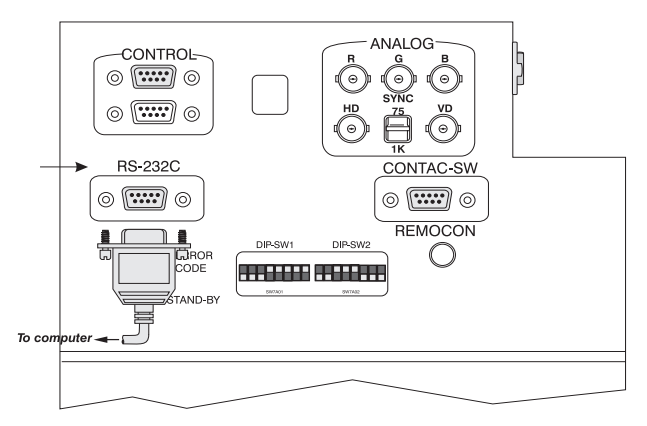

Figure 3.1. RS-232C Port

## To control a network of projectors using RS-232C serial communications:

- 1) Connect one end of the "null-modem" serial communication cable to the source (computer or controller) and the other end to the RS-232C port of the first projector in the chain.
- **2)** Take a "straight through" serial communication cable and connect it to the CONTROL OUT port of projector1 and connect the other end to the CONTROL IN port of the next projector (projector2) in the chain.
- **3)** Continue connecting each projector in the chain. The last projector will have a connection to the CONTROL IN port only.

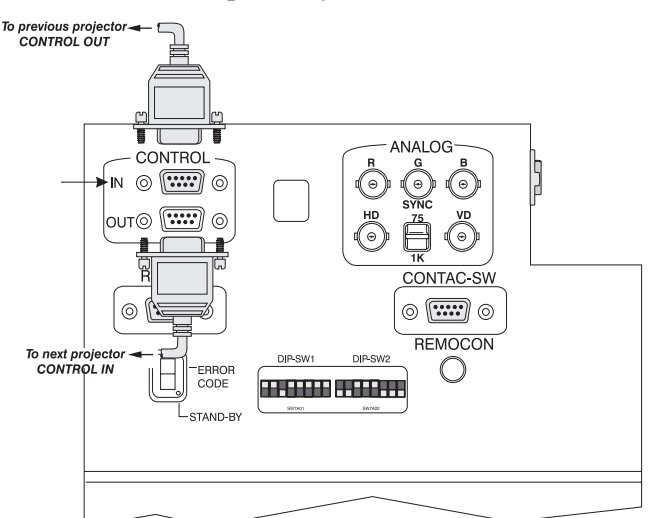

Figure 3.2. Control In and Out Ports

IMPORTANT: Refer to Section 2 when setting Dip-switches for serial communication.

For RS-422 serial communication: The maximum distance projectors can be from one another and successfully communicate is 600 feet.

For RS-232 serial communication: The maximum distance between the controller and the first projector must be less than 50 feet.

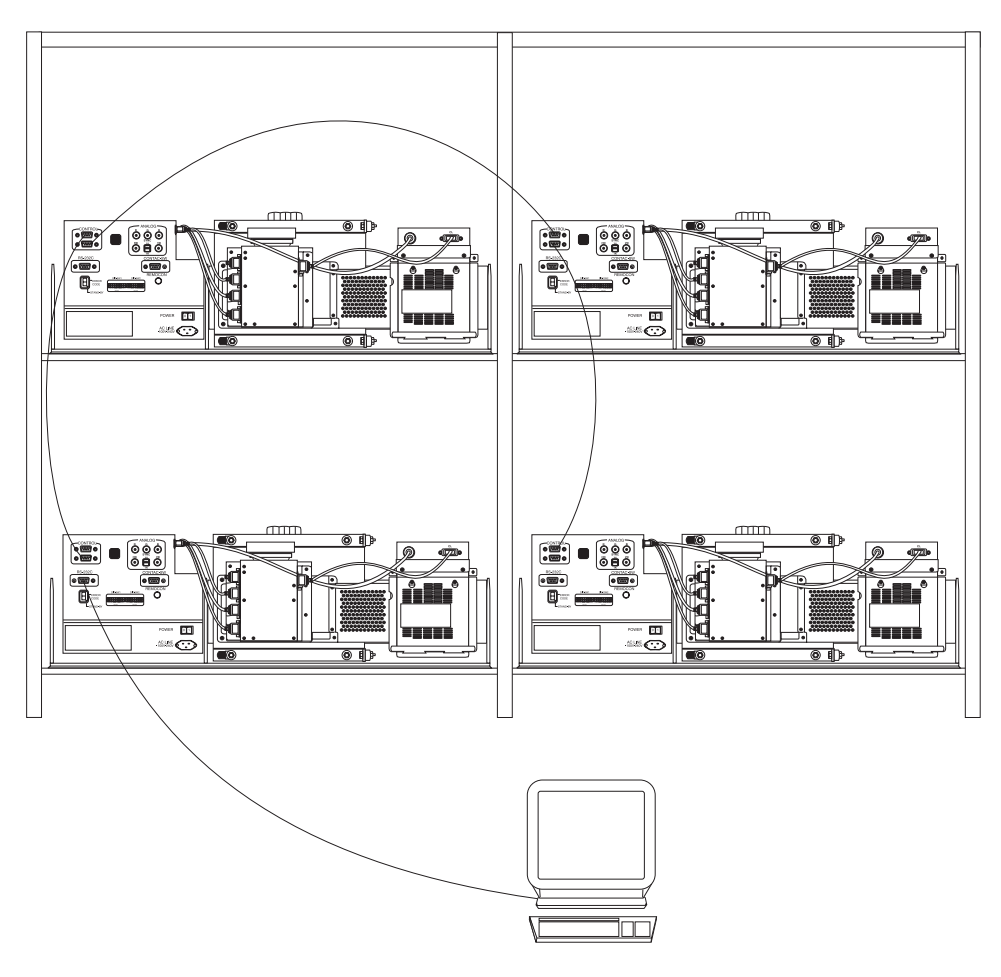

#### Figure 3.3. Connecting Multiple Projectors for Serial Communication

- **3.3 Types of Commands** There are two types of commands: READ and WRITE. READ commands allow you to request the return data on the unit's status and WRITE commands allow you to control the unit. Return data is issued each time a write command is successfully received by the projector.
- 3.4 Message Format Write Command

Use the following format when transmitting RS-232C codes to "set" a projector function to a specific setting:

#### ##nnnddddEN

where:

## is the two-digit set ID number given to the projector. This ID number can be any number between 00-31 (set using DIP-switch 1, bits 4-8, see Section 2- Operation). Note: 00 is the ID number to use for broadcast control.

**nnn** is the ASCII code (refer to Table 3.1.). The maximum number of characters will vary depending on the function and the parameters available.

**ddd** is the data entered for a function or save a setting to memory command in ASCII code. The number of characters will vary depending on the function and the parameters available.

**EN** is the end message byte in binary format 0D hex - equivalent to a carriage return (CR) or enter.

All bytes that comprise a complete serial command (including the end message byte) must be sent simultaneously.

**TIP:** Use a terminal software package that simulates "block send" mode, which allows you to store typed keys to a buffer and only sends the complete message after the "enter" key is pressed. Another method would be to set up a "hotkey" so that the complete message is sent at one time.

#### Save Settings

There is a unique save command associated with some parameters, which saves the new setting entered through the RS-232C interface – listed in Table 3.1. However, there are ten functions that do not have associated save commands – new settings are automatically saved when the write command is issued to change a setting. These functions are: CSC, W-Gradation, R-Gradation, G-Gradation, B-Gradation, White Balance, Raster, Dither Dark/Bright, Dither Fixed Field, Dither Field Select and Logo.

#### Read Command

A request can be made of the projector to reply with the current status or setting of a specific projector function.

For example: To request the current setting for *brightness* in projector #3 send **03bcr** (where 03 is the projector ID number, b is the ASCII code for brightness and cr is the end message byte equal to a carriage return). The projector will reply by sending the current setting for brightness.

> *NOTE:* You can only make a request of individual projectors, using their specific projector ID number. Sending a request with a projector address of 00 will not return a reply.

**3.5 Messages** The following table of messages (Table 3.1) lists the RS-232 messages used for communicating with the projector and gives examples of each.

#### Table 3.1. RS-232C Commands

| NOTE: | In the | examples                                | given, | the end | byte m | essage is c | cr (equ    | iivalent | to a d | carriage | return). |
|-------|--------|-----------------------------------------|--------|---------|--------|-------------|------------|----------|--------|----------|----------|
|       |        | r · · · · · · · · · · · · · · · · · · · | 0      |         |        |             | ( <b>1</b> |          |        |          |          |

| FUNCTION                    | ASCII CODE | PARAMETER | DESCRIPTION                                                                                       | Broadcast 00 | Projector 01 | Projector 02 |
|-----------------------------|------------|-----------|---------------------------------------------------------------------------------------------------|--------------|--------------|--------------|
| Control                     |            |           |                                                                                                   |              |              |              |
| Input Select                | i          | 0,1       | To select analog or digital input<br>0: Analog<br>1: Digital                                      | 00i0cr       | 01i0cr       | 02i1cr       |
| Lamp Timer                  | STR1       |           | To reset and save the Lamp Timer value                                                            | 00STR1cr     | 01STR1cr     | 02STR1cr     |
|                             | ST2        |           | To read the value of the Lamp Timer, where<br>Time = hexadecimal 6-BYTE                           | 00ST2cr      | 01ST2cr      | 02ST2cr      |
| Memory Channel (Location)   | n          | 0 - 16    | To create or select a memory location                                                             | 00n0cr       | 01n16cr      | 02n16cr      |
| Mute                        | NP         | 0,1       | Turns the image ON or OFF<br>0: MUTE OFF<br>1: MUTE ON                                            | 00NP0cr      | 01NP1cr      | 02NP1cr      |
| Power Status                | vP         | 0,1       | Returns the status of the projector<br>1: Power On<br>0: Power Off                                | 00vP0cr      | 01vP1cr      | 02vP1cr      |
| PowerOff                    | "          |           | Turns Power OFF                                                                                   | 00"cr        | 01"cr        | 02"cr        |
| PowerOn                     | !          |           | Turns Power ON                                                                                    | 00!cr        | 01!cr        | 02!cr        |
| Set Timer                   | ST3        |           | To read the value for the Set Timer, where<br>Time = hexadecimal 6-BYTE<br>To reset the Set Timer | 00ST3cr      | 01ST3cr      | 02ST3cr      |
|                             | HE         |           | To save the Set Timer value                                                                       | 00HEcr       | 01HEcr       | 02HFcr       |
| Picture Adjustment<br>Menu1 |            |           |                                                                                                   |              | 0111201      |              |
| Bright                      | b          | 0 -127    | To adjust brightness                                                                              | 00b0cr       | 01b127cr     | 02b127cr     |
|                             | bE         |           | To save brightness setting                                                                        | 00bEcr       | 01bEcr       | 02bEcr       |
| CSC                         | Js         | 0 – 2     | To adjust Color Space Control setting                                                             | 00Js0cr      | 01Js2cr      | 02Js2cr      |
|                             | JsE        |           | To save Color Space Control setting                                                               | 00JsEcr      | 01JsEcr      | 02JsEcr      |
| Contrast                    | Y          | 0 - 150   | To adjust contrast                                                                                | 00Y0cr       | 01Y150cr     | 02Y150cr     |
| D'11                        | YE         |           | To save contrast setting                                                                          | OUYECT       | 01YECr       | 02YECr       |
| Dither                      |            | 0 – 1     | Turn dither ON (1) or OFF (0)                                                                     | 00RN0cr      | 01RN1cr      | 02RN1cr      |
| Gamma                       |            | 1 6       | To adjust gamma sotting                                                                           |              | 01k6or       | 02hECi       |
| Gamma                       |            | 1-0       |                                                                                                   |              |              |              |
| White Release               |            |           | To save gamma setting                                                                             |              |              | U2KECr       |
|                             |            | 0-2       | 0: Low, 1: Middle, 2: High                                                                        |              |              |              |
|                             | mIE        |           | To save white setting                                                                             | 00m1Ecr      | 01m1Ecr      | 02m1Ecr      |

| FUNCTION           | ASCII CODE | PARAMETER   | DESCRIPTION                                 | Broadcast 00   | Projector 01 | Projector 02 |
|--------------------|------------|-------------|---------------------------------------------|----------------|--------------|--------------|
| Picture Adjustment |            |             |                                             |                |              |              |
| Menu2              |            |             |                                             |                |              |              |
| Auto White         | Aw         |             | To start Auto-White function                | 00Awcr         | 01Awcr       | 02Awcr       |
| CLAMP              |            |             |                                             |                |              |              |
| Clamp-Start        | wS         | 1 - 228     | To adjust Clamp-Start setting               | 00wS1cr        | 01wS2cr      | 02wS128cr    |
|                    | wSE        |             | To save Clamp-Start setting                 | 00wSEcr        | 01wSEcr      | 02wSEcr      |
|                    |            |             |                                             |                |              |              |
| Clamp-End          | wW         | 28 - 255    | To adjust Clamp-End setting                 | 00wW28cr       | 01wW28cr     | 02wW255cr    |
|                    | wWE        |             | To save Clamp-End setting                   | 00wWEcr        | 01wWEcr      | 02wWEcr      |
| CLOCK              |            |             |                                             |                |              |              |
| Div                | CD         | 1200 - 1600 | To adjust clock sampling frequency-dividing | 00CD1200cr     | 01CD1250cr   | 02CD1600cr   |
| Fino               | CE         | 0.21        | To adjust clock campling phase adjustment   | 00CE0or        | 01CE10or     | 02CE21or     |
| FILE               |            | 0-31        | setting                                     | 0001001        | UTCFTUC      | 0201310      |
| Save               | CE         |             | To save CD and CF settings                  | 00CEcr         | 01CEcr       | 02CEcr       |
| PHASE              |            |             |                                             |                |              |              |
| V-Position         | rH         | 50 - 200    | To adjust horizontal position setting       | 00rH50cr       | 01rH200cr    | 02rH200cr    |
|                    | rHE        |             | To save H-position and V-position settings  | 00rHEcr        | 01rHEcr      | 02rHEcr      |
|                    |            |             |                                             |                |              |              |
| H-Position         | rV         | 3 - 60      | To adjust vertical position setting         | 00rV3cr        | 01rV60cr     | 02rV60cr     |
|                    | rHE        |             | To save H-position and V-position setting   | 00rHEcr        | 01rHEcr      | 02rHEcr      |
| Service Menu       |            |             |                                             |                |              |              |
| SET CSC            |            |             |                                             |                |              |              |
| CSC R-R            | JEAX       | 0 - 1023    | To adjust color purity.                     | 00JEAX0cr      | 01JEAX1000cr | 02JEAX1023cr |
| CSC R-G            | JEAY       | -255 - 255  |                                             | 00JEAY-255cr   | 01JEAY0cr    | 02JEAY255cr  |
| CSC R-B            | JEAZ       | -255 - 255  |                                             | 00JEAZ-255cr   | 01JEAZ0cr    | 02JEAZ255cr  |
| CSC G-R            | JEBX       | -255 - 255  |                                             | 00JEBX-255cr   | 01JEBX0cr    | 02JEBX23cr   |
|                    | JEBY       | 0 - 1023    |                                             | 00JEBY0Cr      | 01JEBY1000cr | 02JEBY1023cr |
|                    |            | -255 - 255  |                                             | 00JEBZ-255Cr   |              | 02JEBZ255Cr  |
|                    |            | -255 - 255  |                                             | 00 JECX-255Cf  |              | 02JECX255Cr  |
|                    | JECT       | -200 - 200  |                                             | 00 JEC 7-25501 | 01 JEC 1000  | 02JEC120001  |
| C3C B-B            | JECZ       | 0 - 1023    |                                             | 003202001      | 013202100001 | 02320210230  |
| W-GRADATION        |            |             |                                             |                |              |              |
| W-Top              | GWVT       | -128 - 127  | To adjust white-gradation.                  | 00GWVT-128cr   | 01GWVT0cr    | 02GWVT127cr  |
| W-Bottom           | GWVB       | -128 - 127  |                                             | 00GWVB-128cr   | 01GWVB0cr    | 02GWVB127cr  |
| W-Left             | GWHL       | -128 - 127  |                                             | 00GWHL-128cr   | 01GWHL0cr    | 02GWHL127cr  |
| W-Right            | GWHR       | -128 - 127  |                                             | 00GWHR-128cr   | 01GWHR0cr    | 02GWHR127cr  |
| W-Top/Left         | GWTL       | -128 - 127  |                                             | 00GWTL-128cr   | 01GWTL0cr    | 02GWTL127cr  |
| W-Top/Right        | GWTR       | -128 - 127  |                                             | 00GWTR-128cr   | 01GWTR0cr    | 02GWTR127cr  |
| W-Bottom/Left      | GWBL       | -128 - 127  |                                             | 00GWBL-128cr   | 01GWBL0cr    | 02GWBL127cr  |
| W-Bottom/Right     | GWBR       | -128 - 127  |                                             | 00GWBR-128cr   | 01GWBR0cr    | 02GWBR127cr  |
| W-Edge/Top         | GWYT       | -128 - 127  |                                             | 00GWYT-128cr   | 01GWYT0cr    | 02GWYT127cr  |
| W-Edge/Bottom      | GWYB       | -128 - 127  |                                             | 00GWYB-128cr   | 01GWYB0cr    | 02GWYB127cr  |

Section 3: RS-232 C Serial Communication | 3 - 7

| FUNCTION       | ASCII CODE | PARAMETER  | DESCRIPTION                | Broadcast 00 | Projector 01 | Projector 02 |
|----------------|------------|------------|----------------------------|--------------|--------------|--------------|
| W-Edge/Left    | GWXL       | -128 - 127 |                            | 00GWXL-128cr | 01GWXL0cr    | 02GWXL127cr  |
| W-Edge/Right   | GWXR       | -128 - 127 |                            | 00GWXR-128cr | 01GWXR0cr    | 02GWXR127cr  |
|                |            |            |                            |              |              |              |
| R-GRADATION    |            |            |                            |              |              |              |
| R-Top          | GRVT       | -128 - 127 | To adjust red-gradation.   | 00GRVT-128cr | 01GRVT0cr    | 02GRVT127cr  |
| R-Bottom       | GRVB       | -128 - 127 |                            | 00GRVB-128cr | 01GRVB0cr    | 02GRVB127cr  |
| R-Left         | GRHL       | -128 - 127 |                            | 00GRHL-128cr | 01GRHL0cr    | 02GRHL127cr  |
| R-Right        | GRHR       | -128 - 127 |                            | 00GRHR-128cr | 01GRHR0cr    | 02GRHR127cr  |
| R-Top/Left     | GRTL       | -128 - 127 |                            | 00GRTL-128cr | 01GRTL0cr    | 02GRTL127cr  |
| R-Top/Right    | GRTR       | -128 - 127 |                            | 00GRTR-128cr | 01GRTR0cr    | 02GRTR127cr  |
| R-Bottom/Left  | GRBL       | -128 - 127 |                            | 00GRBL-128cr | 01GRBL0cr    | 02GRBL127cr  |
| R-Bottom/Right | GRBR       | -128 - 127 |                            | 00GRBR-128cr | 01GRBR0cr    | 02GRBR127cr  |
| R-Edge/Top     | GRYT       | -128 - 127 |                            | 00GRYT-128cr | 01GRYT0cr    | 02GRYT127cr  |
| R-Edge/Bottom  | GRYB       | -128 - 127 |                            | 00GRYB-128cr | 01GRYB0cr    | 02GRYB127cr  |
| R-Edge/Left    | GRXL       | -128 - 127 |                            | 00GRXL-128cr | 01GRXL0cr    | 02GRXL127cr  |
| R-Edge/Right   | GRXR       | -128 - 127 |                            | 00GRXR-128cr | 01GRXR0cr    | 02GRXR127cr  |
|                |            |            |                            |              |              |              |
| G-GRADATION    |            |            |                            |              |              |              |
| G-Top          | GGVT       | -128 - 127 | To adjust green-gradation. | 00GGVT-128cr | 01GGVT0cr    | 02GGVT127cr  |
| G-Bottom       | GGVB       | -128 - 127 |                            | 00GGVB-128cr | 01GGVB0cr    | 02GGVB127cr  |
| G-Left         | GGHL       | -128 - 127 |                            | 00GGHL-128cr | 01GGHL0cr    | 02GGHL127cr  |
| G-Right        | GGHR       | -128 - 127 |                            | 00GGHR-128cr | 01GGHR0cr    | 02GGHR127cr  |
| G-Top/Left     | GGTL       | -128 - 127 |                            | 00GGTL-128cr | 01GGTL0cr    | 02GGTL127cr  |
| G- Top/Right   | GGTR       | -128 - 127 |                            | 00GGTR-128cr | 01GGTR0cr    | 02GGTR127cr  |
| G-Bottom/Left  | GGBL       | -128 - 127 |                            | 00GGBL-128cr | 01GGBL0cr    | 02GGBL127cr  |
| G-Bottom/Right | GGBR       | -128 - 127 |                            | 00GGBR-128cr | 01GGBR0cr    | 02GGBR127cr  |
| G-Edge/Top     | GGYT       | -128 - 127 |                            | 00GGYT-128cr | 01GGYT0cr    | 02GGYT127cr  |
| G-Edge/Bottom  | GGYB       | -128 - 127 |                            | 00GGYB-128cr | 01GGYB0cr    | 02GGYB127cr  |
| G-Edge/Left    | GGXL       | -128 - 127 |                            | 00GGXL-128cr | 01GGXL0cr    | 02GGXL127cr  |
| G-Edge/Right   | GGXR       | -128 - 127 |                            | 00GGXR-128cr | 01GGXR0cr    | 02GGXR127cr  |
|                |            |            |                            |              |              |              |
| B-GRADATION    | CDVT       | 109 107    | To adjust blue gradation   |              |              |              |
| B-Top          | GBVI       | -128 - 127 | To adjust blue-gradation.  | 00GBV1-128Cr |              | 02GBV112/Cr  |
| B-Bottom       | GBVB       | -128 - 127 |                            | 00GBVB-128CF |              | 02GBVB12/Cr  |
| B-Leπ          | GBHL       | -128 - 127 |                            | 00GBHL-128Cr | 01GBHL0Cr    | 02GBHL12/Cr  |
| B-Right        | GBHK       | -128 - 127 |                            | 00GBHR-128Cr | 01GBHRUC     | 02GBHR127Cr  |
| B-Top/Leπ      | GBIL       | -128 - 127 |                            | 00GBTL-128Cr | 01GB1L0Cr    | 02GBTL127Cr  |
| B-Top/Right    | GBIR       | -128 - 127 |                            | 00GBTR-128Cr | 01GB1R0Cr    | 02GB1R12/Cr  |
|                |            | -128 - 127 |                            | 00GBBL-128Cf | UIGBBLUC     |              |
| B-Bottom/Right | GBBK       | -128 - 127 |                            |              |              |              |
| B-Eage/Iop     |            | -128 - 127 |                            |              |              | 02GBY112/Cf  |
| B-Eage/Bottom  | GBYB       | -128 - 127 |                            |              | UIGBYBUC     |              |
|                | GBAL       | -128 - 127 |                            | UUGBAL-128Cr | UIGBXLUC     | UZGBAL12/Cr  |
| B-Eage/Right   | GBXK       | -128 - 127 |                            | UUGBXR-128cr | UIGBXRUC     | 02GBXR12/cr  |
|                |            |            |                            |              |              |              |

| FUNCTION                                                                                                    | ASCII CODE                                                  | PARAMETER                                                                                                  | DESCRIPTION                                                               | Broadcast 00                                                                                 | Projector 01                                                                                                    | Projector 02                                                                                                 |
|----------------------------------------------------------------------------------------------------|-------------------------------------------------------------|----------------------------------------------------------------------------------------------------|---------------------------------------------------------------------------|----------------------------------------------------------------------------------------------|----------------------------------------------------------------------------------------------------|----------------------------------------------------------------------------------------------------|
| RASTER                                                                                                    | 0                                                           | 0 - 3                                                                                                    | To adjust raster setting                                                  | 00O1cr                                                                                       | 0101cr                                                                                                    | 02O3cr                                                                                                    |
| SET DITHER<br>Dither Dark/Bright                                                                                                    | Ud                                                          | 0,1                                                                                                    | To adjust dither dark/bright setting<br>0: Dark<br>1: Bright              | 00Ud0cr                                                                                      | 00Ud1cr                                                                                                    | 02Ud1cr                                                                                                    |
| Dither Fixed Field                                                                                                    | Uf                                                          | 0,1                                                                                                    | To adjust dither field fix setting<br>0: ON<br>1: OFF                     | 00Uf0cr                                                                                      | 00Uf1cr                                                                                                    | 02Uf1cr                                                                                                    |
| Dither Field Select                                                                                                    | Us                                                          | 0,1                                                                                                    | To adjust dither field selection<br>0: Even<br>1: Odd                     | 00Us0cr                                                                                      | 00Us1cr                                                                                                    | 02Us1cr                                                                                                    |
| SET WHITE BALANCE<br>White Balance Low Red<br>White Balance Low Green<br>White Balance Low Blue<br>White Balance Middle Red<br>White Balance Middle Green<br>White Balance High Red<br>White Balance High Green<br>White Balance High Blue | mLR<br>mLG<br>mLB<br>mMR<br>mMG<br>mMB<br>mHR<br>mHG<br>mHB | 0 - 100<br>0 - 100<br>0 - 100<br>0 - 100<br>0 - 100<br>0 - 100<br>0 - 100<br>0 - 100<br>0 - 100<br>0 - 100 | To adjust Low, Middle and High White<br>Balance settings.                 | 00mLR0cr<br>00mLG0cr<br>00mMR0cr<br>00mMG0cr<br>00mMB0cr<br>00mHR0cr<br>00mHG0cr<br>00mHG0cr | 01mLR50cr<br>01mLG50cr<br>01mLB50cr<br>01mMR50cr<br>01mMG50cr<br>01mMB50cr<br>01mHR50cr<br>01mHG50cr<br>01mHG50cr | 02mLR100cr<br>02mLB100cr<br>02mLB100cr<br>02mMR100cr<br>02mMB100cr<br>02mHB100cr<br>02mHR100cr<br>02mHB100cr |
| LOGO                                                                                                    | уS                                                          | 0,1                                                                                                    | To turn the logo on or off when power is<br>turned on.<br>0: OFF<br>1: ON | 00yS0cr                                                                                      | 01yS1cr                                                                                                    | 02yS1cr                                                                                                    |

# Maintenance and Troubleshooting

| Section Contents: |                                  | <ul> <li>4.1 Introduction</li> <li>4.2 Maintenance Safety Guidelines</li> <li>4.3 Environmental Specification</li> <li>4.4 General Cleaning and Inspection Guide</li> <li>4.5 Lamp Replacement</li> <li>4.6 Troubleshooting Guide</li> </ul> |        |  |
|-------------------|----------------------------------|----------------------------------------------------------------------------------------------------|--------|--|
| 4.1               | Introduction                     | This section describes all safety warnings and maintenance procedures associate with the projector. It is important that you read through this section and understand these warnings and guidelines.                                         | ed     |  |
| 4.2               | Maintenance Safety<br>Guidelines | <i>GraphX Master C50</i> is CSA approved and is designed for safe and reliable operation. It should be operated in a controlled environment, which meets environmental specification.                                                        |        |  |
|                   |                                  | <ul> <li><u>Refer to the following guidelines when using the <i>GraphXMaster C50</i> projector:</u></li> <li>Always operate the projector with all its covers in place.</li> </ul>                                                           |        |  |
|                   |                                  | • Always operate the projector in a proper controlled environment.                                                                                                    |        |  |
|                   |                                  | • Always operate the projector at the voltage indicated on the AC input. Do not overload the power outlets and extension cords. This can result in fire or shock hazards.                                                                    | D<br>Ə |  |
|                   |                                  | • Use only a sturdy cart when transporting the projector.                                                                                                    |        |  |
|                   |                                  | • Always turn the MAIN POWER ON/OFF switch to the OFF position and unplug the projector before performing any parts or module replacement procedures.                                                                                        |        |  |
|                   |                                  | • Do not operate the projector near water.                                                                                                    |        |  |
|                   |                                  | • Never operate a projection unit that has been exposed to moisture.                                                                                                    |        |  |
|                   |                                  | • Do not use a projector with a damaged power cord.                                                                                                    |        |  |
|                   |                                  | • Do not use a projection unit that has been dropped.                                                                                                    |        |  |
|                   |                                  | • Do not use a projection unit where drastic performance deterioration is noticed.                                                                                                    |        |  |
|                   |                                  | • Do not drink while performing maintenance on the projector.                                                                                                    |        |  |

- Never touch the surface of the lens. This could scratch and damage the lens.
- Never remove the lamp from its housing soon after the projector has been turned off. The lamp can reach extreme temperatures, which could cause severe burns.
- Do not block the sensors or air vents. This will ensure the projection unit does not overheat during operation.
- Do not force any objects through the vents of the projector. This will prevent contact with dangerous voltage levels, which could lead to severe physical injury or fire.
- Always use Christie Digital Systems approved parts when servicing.

See the User's manual, Specification section.

#### 4.3 Environmental Specification

#### 4.4 General Cleaning and Inspection Guide

The following table indicates the general cleaning requirements of the projector. The table describes the component, the frequency of maintenance and any procedures associated.

| Component | Frequency                                                                | Action                                                                                                    |
|-----------|--------------------------------------------------------------------------|----------------------------------------------------------------------------------------------------|
| Lens      | As required.                                                             | Only clean the lens if image<br>quality is affected. Do not<br>touch the surface of the lens<br>with bare hands to prevent<br>scratches. Use a clean lint-free<br>cloth to clean the lens.                                                                                  |
| Lamp      | The lamp does not<br>require cleaning during<br>its 8000 hour lamp life. | Do not touch the surface of the<br>lamp. A small imprint could<br>compromise the quality and<br>lifetime of the image.                                                                                                    |
|           |                                                                          | Refer to 4.5 Lamp<br>Replacement for lamp<br>replacement instructions.                                                                                                    |
| Screen    | As required.                                                             | It is recommended that the<br>screen is cleaned with non-<br>condensing compressed air<br>and a static free lint-free cloth.<br>Another option would be to<br>use a good quality optical<br>cleaning solution <b>applied to</b><br>clean, lint-free optical paper<br>wipes. |
|           |                                                                          | <b>!</b> CAUTION                                                                                                    |
|           |                                                                          | <b>Do not</b> apply the cleaning<br>solution directly to the screen.<br>Liquid could enter the hole<br>located at the center of the                                                                                                    |

| Component             | Frequency    | Action                                                                                                    |
|-----------------------|--------------|----------------------------------------------------------------------------------------------------|
| Screen con't          |              | screen and potentially damage the screen.                                                                                                    |
| Optical Mirror        | As required. | Use non-condensing<br>compressed air and a clean<br>lint-free cloth to remove dust<br>or dirt from the mirror.                                                                                                    |
| Sensors               | As required. | Keep sensors clear of any<br>obstruction. Ensure cables are<br>not in the way.                                                                                                    |
| Projector<br>Housing  | As required. | If there is an accumulation of<br>dust on the projector and<br>cables. Ensure the projector is<br>powered down and unplugged.<br>Place the lens cap on. Use a<br>clean lint-free cloth and wipe<br>the components. Do not use<br>liquid cleaners or aerosols. Do<br>not use forced air to remove<br>the dust. This will cause dust<br>particles to move into the<br>projector |
| Module<br>Replacement | As required. | Module replacement<br>procedures should be<br>performed by qualified service<br>technicians.                                                                                                    |
| Power Cords           | As required. | Ensure cables are not<br>unusually worn.                                                                                                    |

#### 4.5 Lamp Replacement

The lamp requires replacement when it has reached its 8000 hour lamp life. Press DISPLAY on the keypad to display the total number of hours the lamp has been in use.

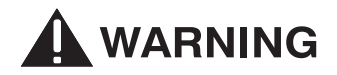

Let the lamp cool down approximately 20 minutes after the projector has been turned off before attempting this procedure. The temperature of the lamp during and soon after operation is very high and can cause severe burns.

Wear cotton gloves when performing the Lamp Replacement procedure to prevent injury.

Lamp replacement should be performed by qualified service personnel.

#### To replace the lamp:

- 1) Loosen the two (2) screws at the top of the lamp access door (on the rear access panel). Lift the door to unhook the 3 tabs on the bottom and remove. See Figure 4.1.)
- 2) Press for off on the keypad. This will turn the projector off. The lamp fan will continue to operate until the lamp has cooled (approximately 5 minutes).

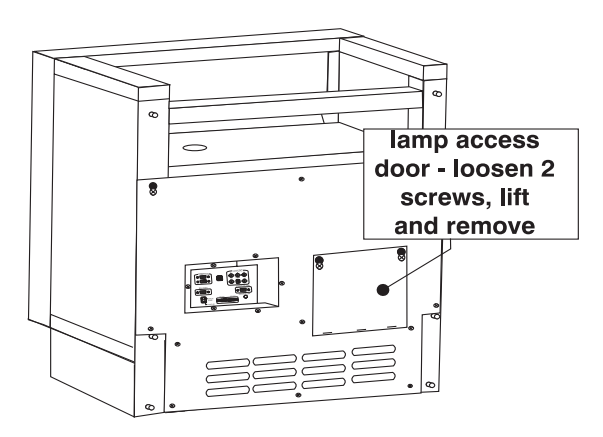

Figure 4.1. Remove lamp access door

3) Turn the MAIN POWER ON/OFF switch to the projector OFF only when the lamp fan has turned OFF.

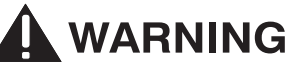

Wait at least 20 minutes for the lamp module to cool down, to prevent physical injury. Wear cotton gloves when removing and installing the lamp.

4) Loosen two screws at the top of the lamp door. Lift the lamp door until the two screws fit into the larger part of the opening and pull out to remove. (Figure 4.2.)

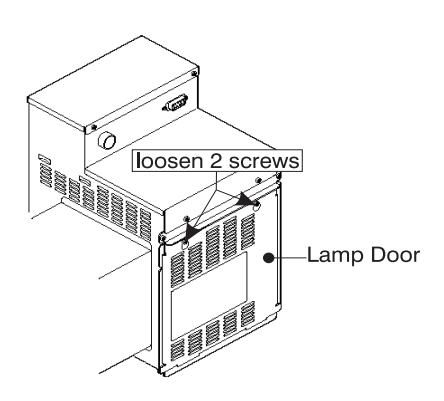

Figure 4.2. Loosen lamp door screws

## 

Do not handle the lamp by its glass surface. Intense heat can accumulate in those areas where fingerprints are present which could potentially cause an explosion.

- **5)** Grasp the lamp module, by its housing and slide it along the side rails until it is free from the module. To prevent damaging the lamp, DO NOT use force when removing. (Figure 4.3.)
- 6) Align the grooved edges of the new lamp with the slide rails in the lamp compartment. Gently, push the lamp until it is seated in the socket located at the bottom of the lamp compartment. If the lamp does not seat properly when inserting:
  - a) Loosen the 2 socket screws located on the lamp power side of the compartment.
  - b) Seat the lamp into the socket, located on the side cover. This ensures the socket is in the correct position.
  - c) Gently, slide the lamp out of the compartment and set it aside (glass surface facing up).
  - d) Tighten the socket screws.
  - e) Re-insert the lamp into the compartment by sliding along the slide rails until it is properly seated in the socket.
- 7) Replace the lamp door. Hold the door at an angle and hook the bottom part of the door into the edge of the lamp housing. Slowly, lift the door over the two screws that were loosened in Step 6. Slide the door down into place.
- **8)** Tighten the two screws loosened in Step 6.
- **9)** Replace the lamp access door to the rear access panel.

NOTE: There are two limit switches within the lamp unit. If the lamp module is not seated properly or if the door is not attached correctly, the limit switches will not work and the projector cannot be turned on.

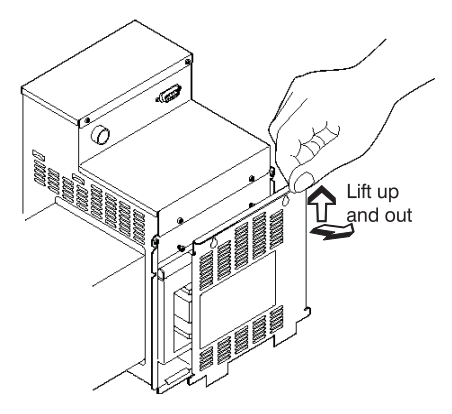

Figure 4.3. Remove lamp door

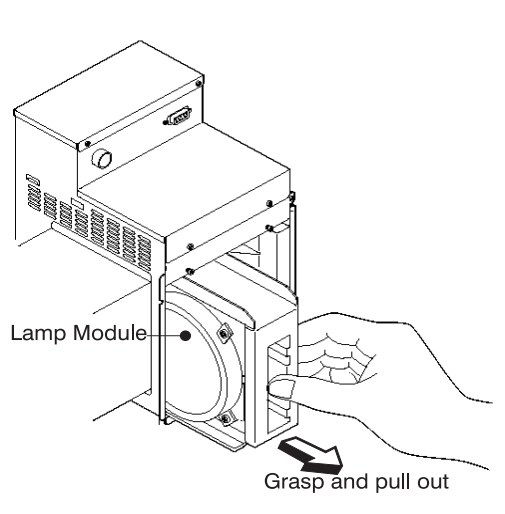

Figure 4.4. Remove lamp module

10) Adjust CSC, if necessary. Refer to Section 2 – Set CSC.

11) Reset the lamp timer. Refer to Section 2 – Lamp Timer Reset.

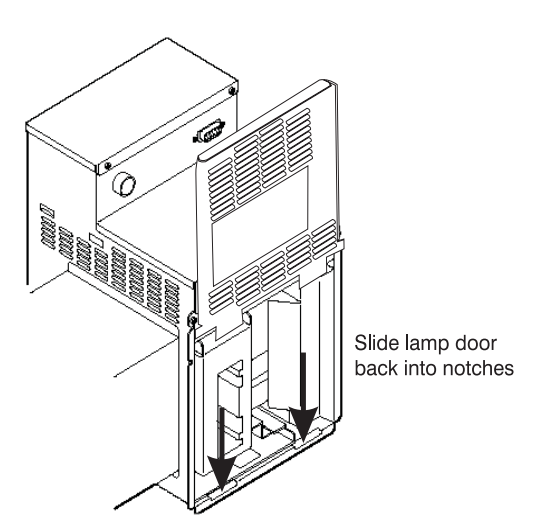

Figure 4.5. Replace lamp door

4.6 Troubleshooting Guide
 Use the information in this section as a guide to assist you in correcting common problems associated with installation, setup and maintenance. It is recommended that you note all the symptoms of the problem before attempting to correct it. If you are unable to resolve the problem yourself, contact a technician or dealer for technical support. NOTE: Some of the symptom descriptions include the possible state of the LED indicators, although they can't be seen unless you access the projectors control unit.
 Symptom: The projection unit will not turn ON when POWER ON is pressed. The STAND-BY indicator is not lit.

**Cause/Action:** 1) The power cord may be disconnected. Check the power connection at the wall outlet and the projector. Ensure the MAIN POWER ON/OFF switch is ON before you press Power ON.

Symptom:The projector will not turn ON when POWER ON is pressed.The stand-by LED is lit and red.

**Cause/Action: 1)** The batteries in the keypad may be weak. Check and if necessary, replace the batteries.

2) The sensors may be blocked and no signal is being transmitted. Ensure the sensors are not blocked.

**3**) The keypad may be damaged. Try using a different keypad, if available.

**4**) The lamp cover may not be in place. Check to see that the lamp cover is on and secured correctly.

- Symptom:The projector will not turn ON when POWER ON is pressed.An error code is displayed.
- **Cause/Action:** 1) Not enough time has passed between powering the projector down and up again. Wait approximately 5 minutes after the lamp fan has turned off before attempting to turn the projector on again.

|                           | <b>2</b> ) There is an error code LED on the control unit of the projector. It is possible that an internal error has occurred which requires the attention of a technician. Call the technician for support.                           |
|---------------------------|----------------------------------------------------------------------------------------------------|
| Symptom:                  | The image is projected on the screen in the wrong orientation.                                                                                                    |
| Cause/Action:             | 1) Incorrect Raster setting. Access the Service menu and change the raster setting. Refer to Section $2 - Orient$ the Image.                                                                                                    |
| Symptom:<br>Cause/Action: | <ul><li>The image doesn't fit on screen.</li><li>1) Image is too large. Turn the large adjustment knob in a clockwise direction.</li></ul>                                                                                              |
|                           | <b>2</b> ) Image is too small. Turn the large adjustment knob in a counter-clock-wise direction.                                                                                                    |
| Symptom:<br>Cause/Action: | <ul><li>The image is not centered on screen.</li><li>1) Incorrect H-Phase and V-Phase. Refer to Section 2 - Adjust Phase.</li></ul>                                                                                                    |
| Symptom:<br>Cause/Action: | <b>The colors are different between screens.</b><br><b>1)</b> Incorrect CSC, W-gradation and R,G,B-gradation settings.<br>Access the Service menu and adjust. Refer to <i>Section 2 – Adjusting the Image.</i>                          |
| Sympton:                  | No image is displayed.                                                                                                    |
| Cause/Action:             | 1) The main power is ON, but the $\stackrel{Power ON}{}$ key has not been pressed yet. Press $\stackrel{Power ON}{}$ , projector fans should immediately turn on.                                                                       |
|                           | 2) An incorrect source has been selected. For analog input press the VIDEO key.                                                                                                    |
|                           | <b>3</b> ) Verify the RGB cable is connected to the external source.                                                                                                    |
|                           | 4) The contrast level may be set too low. Press $(MENUT)$ to access the user menu and adjust the contrast level using the $(A)$ key.                                                                                                    |
|                           | <b>5</b> ) Lamp life has expired. Lamp replacement is required. Call a technician for support.                                                                                                    |
|                           | 6) Have a technician check to ensure the lens cap is not on.                                                                                                    |
| Symptom:<br>Cause/Action: | <b>Keypad doesn't work.</b><br>1) Wrong projector ID entered. If you're trying to control a single projector, make sure the ID you have entered is correct and DIP-SW1 Bits 4 – 8 should reflect this.                                  |
|                           | 2) Wired cable plugged into the REMOCON jack. If you are using the remote the wired keypad cable should no be plugged into the jack. Make sure the DIP-SW2 bits 1 and 8 are set correctly. Refer to Section $2 - DIP$ -switch settings. |

## Appendix A

## External Support Technical Information

Consider the following technical information when designing and implementing an external support method for a *GraphXMaster* C50 videowall installation.

#### Physical Characteristics of a Cube:

Weight (includes 50" cube frame, projector, mirror and screen)

91 kg 200 lbs

#### Center of Gravity (see illustration)

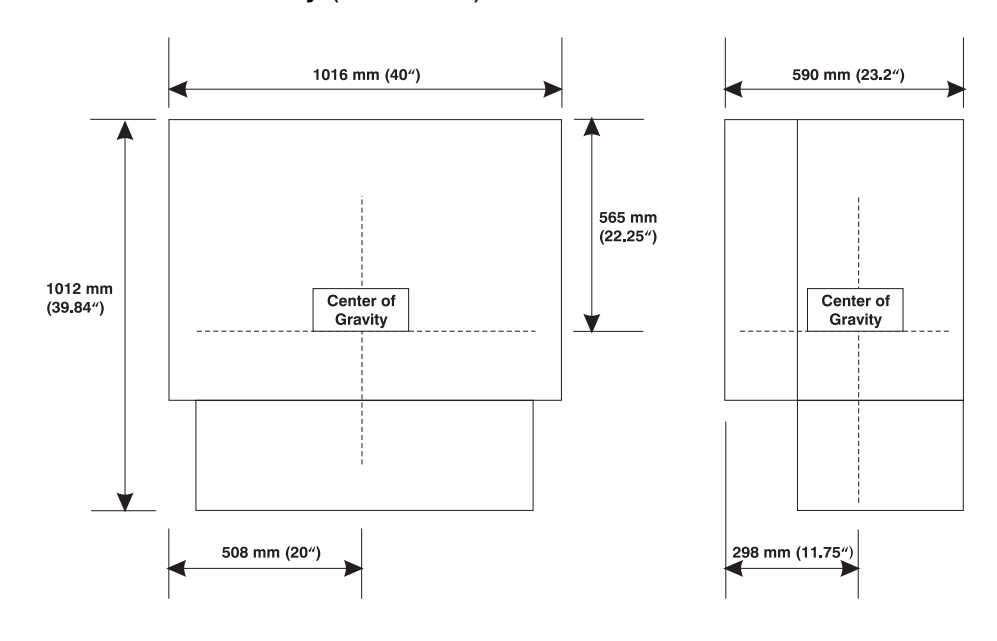

#### Mounting Information (50" cube)

The following illustration identifies the mounting holes available on the cube frame, which can be used to secure external support to the videowall.

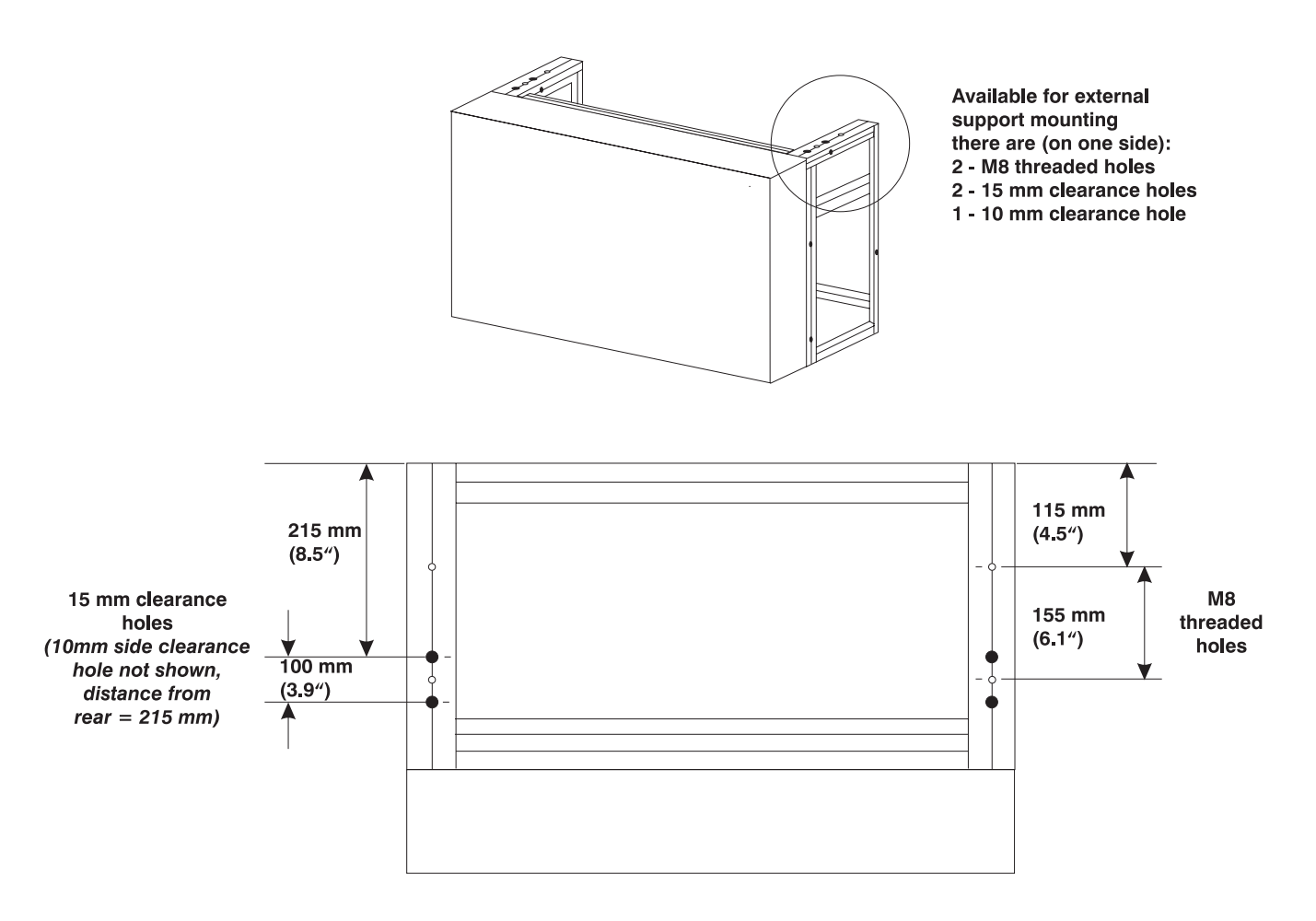

Top View (shown mounting holes for external support)

## Appendix B

# Serial Communication Cables

#### □ From computer to projector

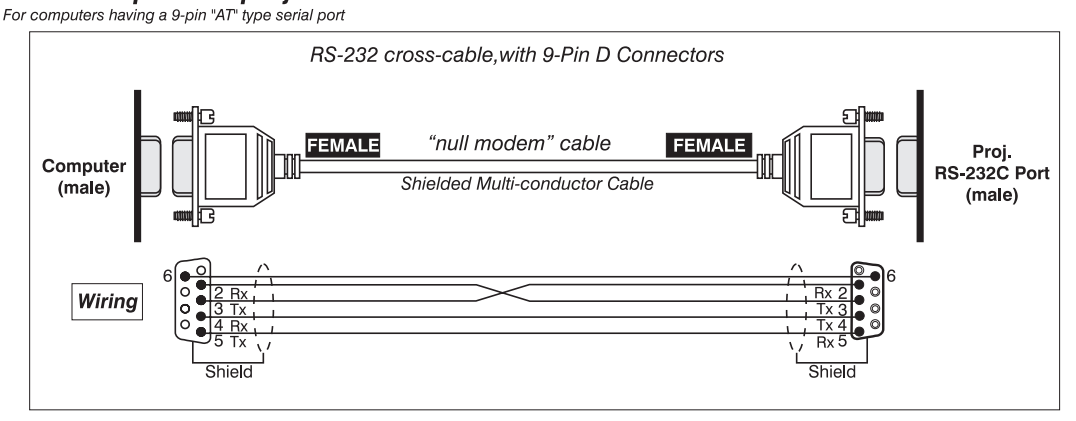

#### □ From projector to projector

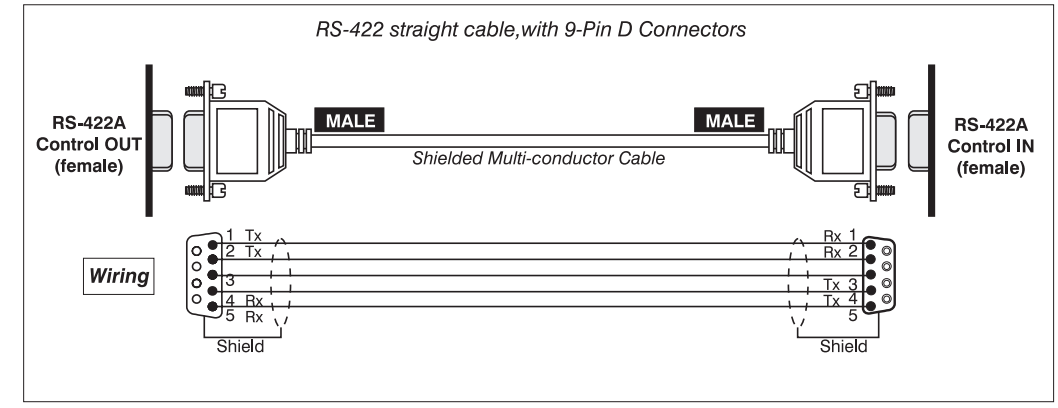

## Appendix C

# External Control – Contact SW

The contact switch port can be wired for use as another method of external control using external hardware switches. The control features available are limited to turning projector power on/off, picture mute and input switching.

Pins 2, 3 and 6 are connected in parallel to DIP-switch 2, bit1. Set bit1 to OFF when using the contact switch. Pin 2 must be connected to the ground before you have control of pin 3 and pin 6.

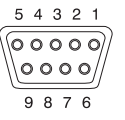

Connector Type: D-Sub 9pin (male)

| Pin number                                | Signal                                                                                       | Explanation                                                                                                    |
|-------------------------------------------|----------------------------------------------------------------------------------------------|----------------------------------------------------------------------------------------------------|
| 1<br>2<br>3<br>4<br>5<br>6<br>7<br>8<br>9 | Ground<br>Wired<br>W-Power<br>W-Mute<br>Reserved<br>INS1<br>Reserved<br>Reserved<br>Not used | Contact switch active or non-active<br>To turn projector power ON/OFF<br>To turn Picture Mute ON/OFF<br>Not used<br>To switch between analog and<br>digital inputs.<br>Not used<br>Not used |

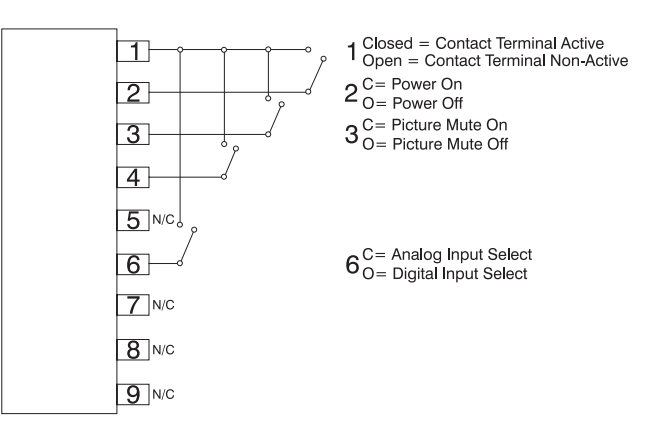

## Appendix D

# **Error Codes**

| Error Code | Problem Description                                                                                                    | Recommended Action                                                                                                    |
|------------|----------------------------------------------------------------------------------------------------|----------------------------------------------------------------------------------------------------|
| None       | Power Off – The power is off.                                                                                          | Turn power on.                                                                                                    |
| 0          | Fan Error - The cooling fans are no longer working                                                                     | Call a service technician.                                                                                                    |
| 1          | Lamp life has expired or<br>attempting to strike the lamp has<br>failed 5 times consecutively.                         | Lamp module needs<br>replacement, call a<br>qualified technician.                                                                     |
| 2          | C Communication Error – An<br>error in C communications with<br>the DMD has failed.                                    | Call a service technician.                                                                                                    |
| 3          | DMD Status Error – The reply "<br>Good_Status was not returned<br>during DMD status monitoring by<br>C communications. | Call a service technician.                                                                                                    |
| 4          | Lamp Box Error – The lamp is not seated correctly.                                                                     | The lamp module<br>replacement procedure<br>should be redone until<br>the lamp is seated<br>properly. Call a<br>qualified technician. |
| 5          | Gradation SRAM error – An error<br>has occurred in SRAM test to<br>write gradation data.                               | Call a service technician.                                                                                                    |
| 6          | Reserved                                                                                                    |                                                                                                    |
| 7          | Analog Power Error – An error in<br>the Analog power system<br>occurred.                                               | Call a service technician.                                                                                                    |
| 8          | Digital Power Error – An error in<br>the Digital power system<br>occurred.                                             | Call a service technician.                                                                                                    |
| 9          | Lamp Power Error – An error in<br>lamp power has occurred.                                                             | Call a service technician.                                                                                                    |

## Appendix E

# **User Menu Tree**

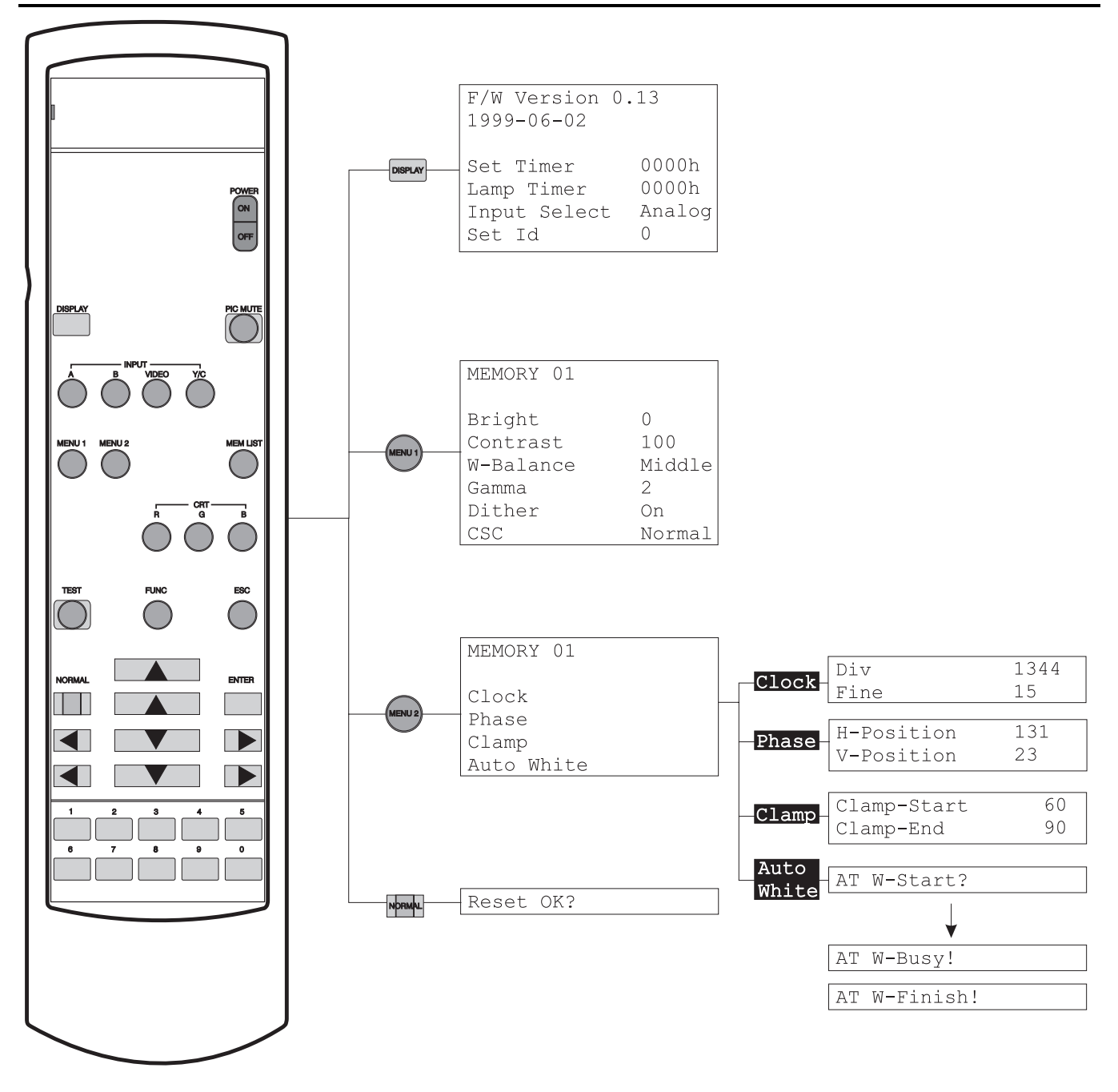

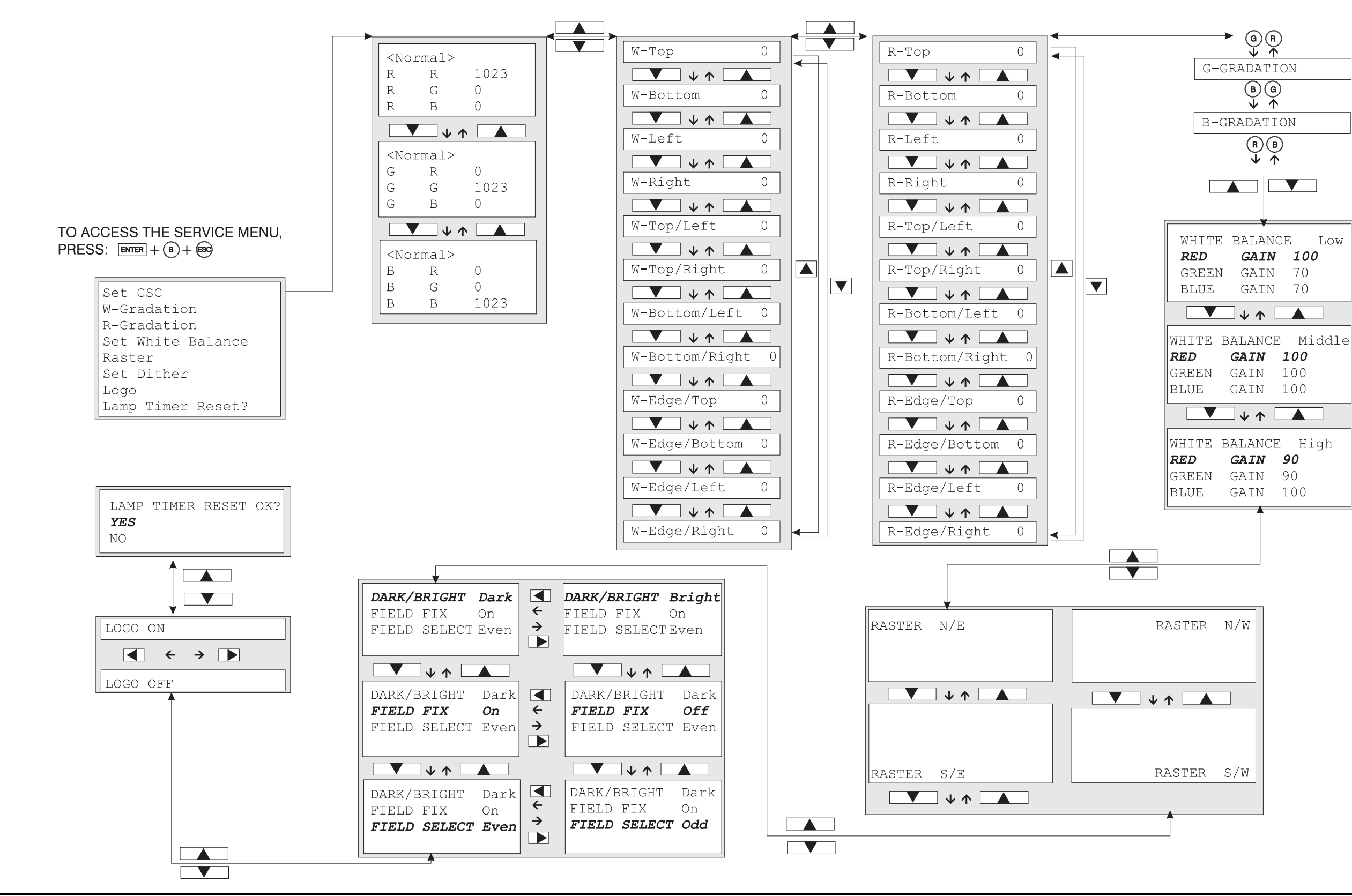

## Appendix F **The Service Menu**

© 2000 GraphXMaster C50 Installation and Maintenance Manual